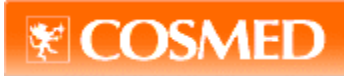

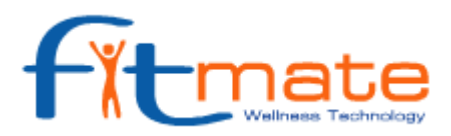

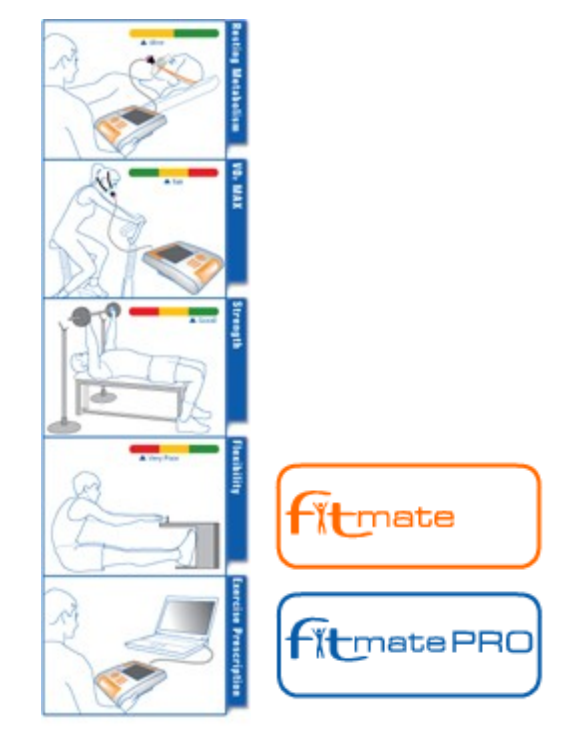

# KULLANIM KILAVUZU

# UYARI

İşbu ürünler herhangi bir sağlık hizmeti, tavsiye, yorum ve uygulama/uygulatma garantisi vermez. Tanı ve tedavi mutlak bir doktor/uzman tarafından yapılması gereken son derece ciddi işlemlerdir. İşbu ürünün/ürünlerin tanı ve tedavi amacıyla kullanımından veya herhangi bir amaca yönelik olarak yanlış kullanımından doğacak tüm sorumluluklar muhatabına aittir.

## DİKKAT

Egzersiz Solunum Testleri ancak ve mutlaka tıbbi yeterliliğe sahip olan doktor ve uzman kişilerce yapılmalıdır. Tavsiye, yorum ve uygulamalar konusunda mutlaka yerel uygulamalar ve kurallar göz önünde bulundurulmalıdır. Lütfen Cihazlar ile herhangi bir uygulama yapmadan önce tüm uyarıları ve tüm kitapçığı okuyunuz.

#### Cihazı kullanırken Kullanım Kitapçığı cihazın yanında ve el altında tutulmalıdır,

#### Güvenlik, ölçümlerin doğruluğu ve geçerliliği aşağıdaki şartların sağlanması ile mümkündür;

- Lütfen cihazınıza ait orijinal aksesuarları kullanınız,
- Tavsiye edilmeyen/orijinal olmayan aksesuarlar cihazınızın verimliliğini ve işlevini olumsuz yönde etkiler,
- Cihazınızın arızalanması ve/veya işlevinde meydana gelen aksaklıklarda mutlaka firmamızı bilgilendiriniz ve firmamız servilerini kullanınız, yetkisiz kişi ve kurumlara tamir/bakım/onarım yaptırmayınız,
- Lütfen kitapçıkta belirtilen uygun çevre koşulları ve uygun güç kaynağı özellikleri sağlanarak/kullanılarak uygulama yapınız,
- Lütfen cihazınıza ait gerekli kontrol ve kalibrasyon işlemlerini, firmaca tavsiye edilen periyod ve yöntemlere uygun olarak yaptırınız ve bu periodlara mutlaka sadık kalınız.
- Uygulamayı başlatmadan önce, eğer zarar görmüş bir aksam veya parça varsa mutlaka firmamızdan kontrolünü ve/veya değiştirilmesini isteyiniz.
- Oksijen sensorunun ömrünün uzun olabilmesi, orijinal ağızlıkların kullanımına bağlıdır. Mutlaka bakteriyel filtreye sahip tek kullanımlık orijinal ağızlıklar veya hasta ile temasından sonra hemen dezenfekte edilmiş orijinal RMR maskesi kullanılmalıdır.
- Her uygulamayı müteakiben mutlaka cihazın işleyişini ve işleyişi sağlayan aksamları kontrol ediniz.
- Kordon-kablonun hastanın boynuna ya da vücuduna dolaşmamasına dikkat ediniz, dolaşma sebebi ile oluşabilecek boğma/boğulma tehlikelerine karşı temkinli olunuz.
- Fitmate AP veya APG cihazı değildir (EN 60 601-1 tanımlarına göre), bu nedenle bu yönlü uygulama/uygulatma yapılamaz.
- Cihazınızı ısı veya ısı kaynaklarından; patlayıcı, parlayıcı sıvı ve gazlar dan uzak tutunuz.
- Eğer üretici firma direkt olarak önermiyor ise cihazlar diğer medikal cihazlarla birlikte kullanılmaz ve/veya diğer medikal cihazların yerine de kullanılmaz.
- Cihazlar ile birlikte kullanılacak bilgisayarlar ve harici yazıcılar mutlaka CE standartlarına sahip olmalıdır.
- Egzersiz Solunum Testleri uygulanırken mutlaka EKG ile kalp ritm kontrolü ve nabız kontrolü yapılmalıdır.
- Cihazınızın üzerine herhangi bir eşya koymayınız,

# CİHAZLARIN ELVERİŞLİ ÇALIŞMA KOŞULLARI

- Ortam ısısı 10 40 °C aralığında olmalıdır
- Nem Oranı % 10 % 90 aralığında olmalıdır
- Hava Basıncı 700 1060 mBar olmalıdır
- Zararlı gazlardan, tozlu ortamlardan ve ısı kaynaklarından uzak tutunuz
- Egzersiz testleri sırasında performans için uygun genişlik, ferahlık ve ortam oluşturulmalıdır
- Testler esnasında yeterli havalandırma tertibatı sağlanmalıdır
- Manyetik alanların, X-Ray cihazların bulunmadığı ortamlar

# **GENEL GÖRÜNÜM**

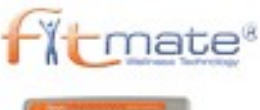

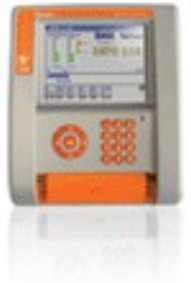

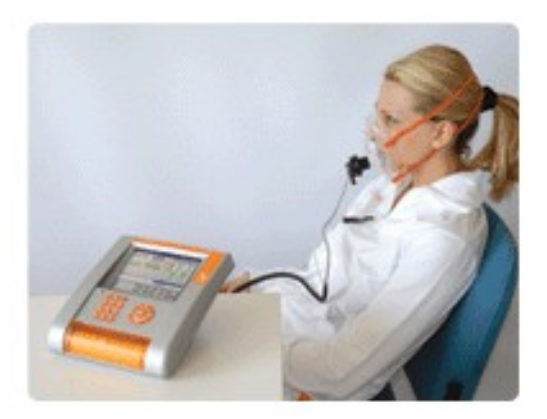

Cihazınız;

- Fitmate Cihazı
- Sarj edilebilir bir bateri
- Cihazın solunumu algılaması için bir ara kordon-kablo ve maskelerden oluşur.

## FITMATE CİHAZININ ÜZERİNDE;

Renkli Ekran; cihazınızın ekranı renkli olup, klavye kullanarak yapacağınız girişler, hasta bilgileri,test sonuçlarını rahatlıkla görebilirsiniz.

Klavye;

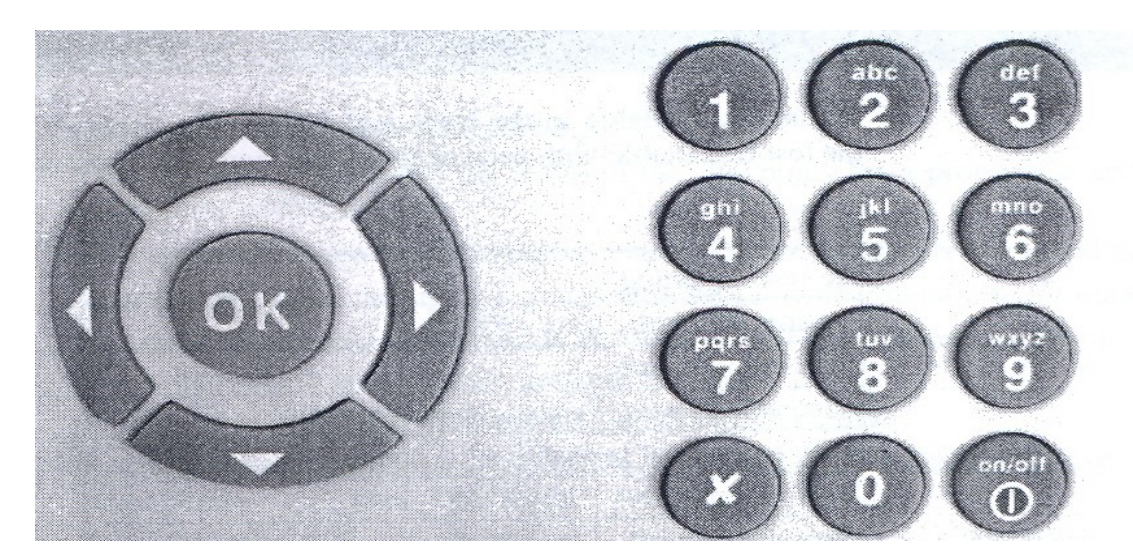

Cihazınıza test ile ilgili bilgi girişlerini ve cihazınızın işlevi ile ilgili yönlendirmelerinizi alfanumerik tuşları kullanarak yapabilirsiniz.

Klavyenin sol bölümünde bulunan yön tuşlarını kullanarak dijital ekrandaki bilgileri yönlendirebilir ve onaylayabilirsiniz.

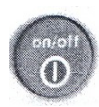

On/Off tuşu cihazın açılmasını ve kapanmasını sağlar.

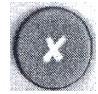

Cancel tuşunu iptal/geri dönüş olarak kullanabilirsiniz.

<u>Printer/yazıcı</u>; Cihazınızın ön bölümünde termal kağıda ısıl işlem ile yazan entegre edilmiş termal yazıcınız bulunmaktadır. <u>İletişim Paneli</u>; Cihazınızın arka bölümünde yer alan panel yasıtası ile test operasyonu iletişimi sağlanır.

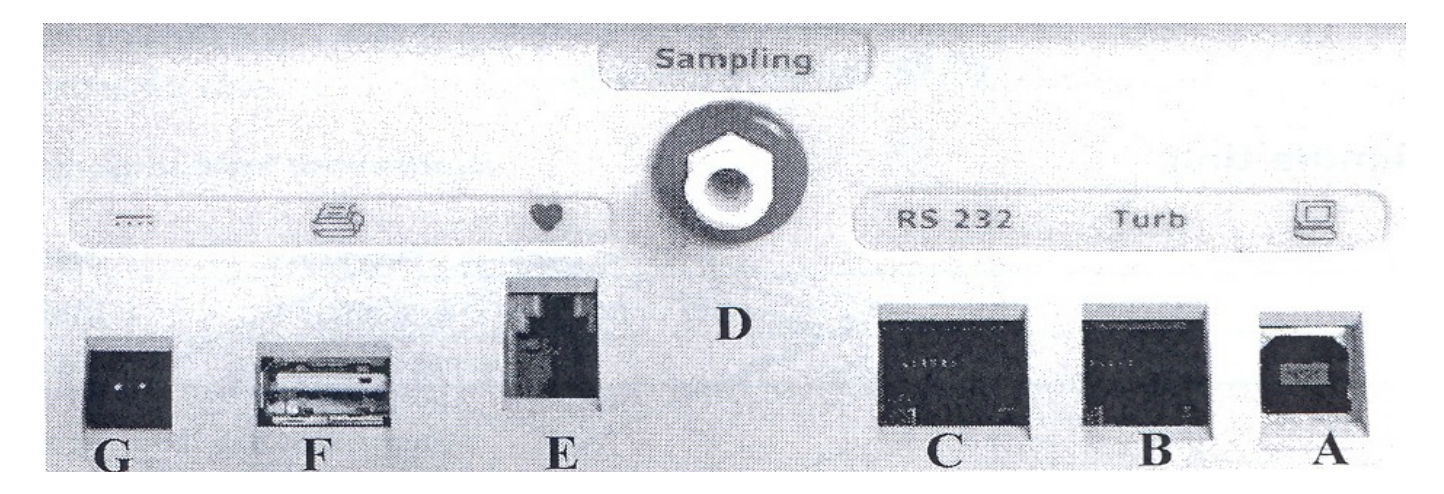

- A. USB Port Bilgisayar bağlantısı için
- B. Optoelektronic okuyucu konektörü
- C. RS232 Port Bilgisayar bağlantısı için (Eğer bilgisayarınızda USB port yok ise veya Ergometre bağlantılarında kullanılır)
- D. Gaz örnekleme tub girişi
- E. Nabız probu bağlantısı
- F. USB Port Harici Yazıcı için
- G. Baterinin şarj edilmesi için adaptör girişi

<u>Batarya</u>; Cihazınızda şarj edilebilir pil bulunmaktadır. Lütfen uygulama yapmadan pillerin tamamen şarj edilmiş olduğundan emin olunuz, eğer tam şarj edilmemiş ise uygulama öncesi şarj ediniz ve uygulama esnasında şarj etmeyiniz.

## Maskeler;

Cihazınız ile kullanılabilen maskeleri aşağıda görebilirsiniz.

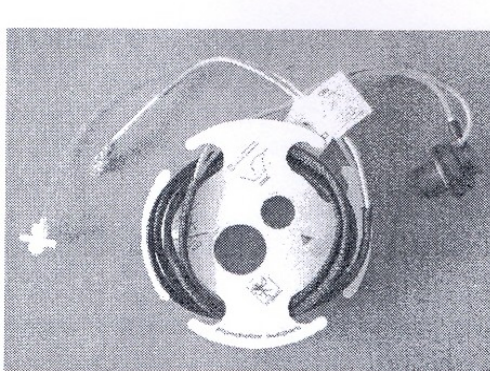

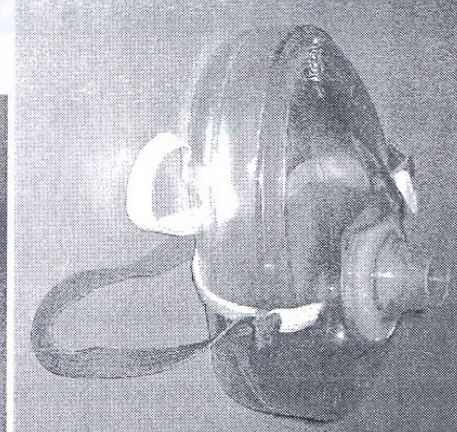

#### Tek kullanımlık maske ve bazal metabolizma testinde kullanılan flowmetre.

Maskenin iç kısmında anti-bakteriyel filtre yer almaktadır.

Optoelektronik (flowmetre)algılayıcı solunan havanın akışını ve volümünü ölçmektedir.

#### VO2 Maskesi;

Fitmate Pro ile yapılabilen Maximal Testler için kullanılır. Optoelektronik (flowmetre) algılayıcının çapı Maximal Testler için RMR teste göre daha büyüktür.

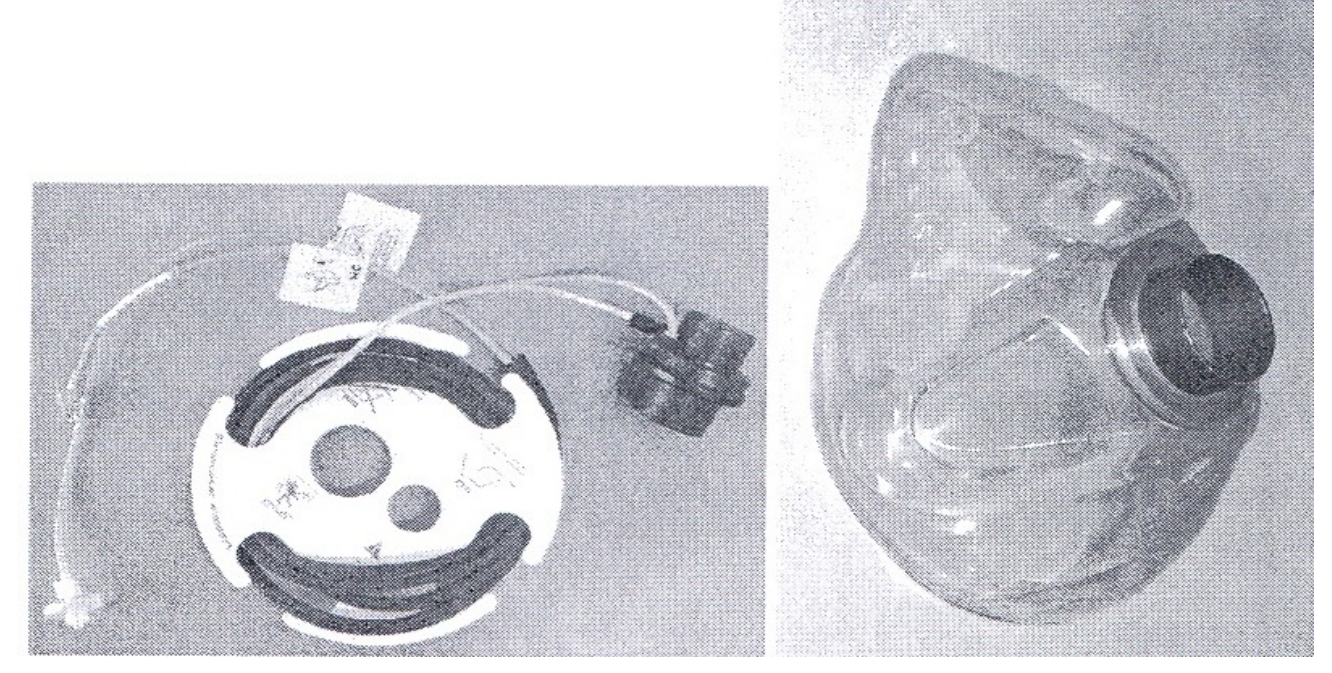

Bu maskeler, tercih ettiğiniz ürüne göre standart pakette içerisinde yer almaktadır. FITMATE; 10 adet tek kullanımlık maske ve 1 adet flowmetre standart pakette yer alır. FITMATEPRO; 10 adet tek kullanımlık maske, 1 adet VO2 maske ve 2 adet flowmetre standart pakette yer alır.

# **TEST SONUCU GÖRÜNÜMLERİ**

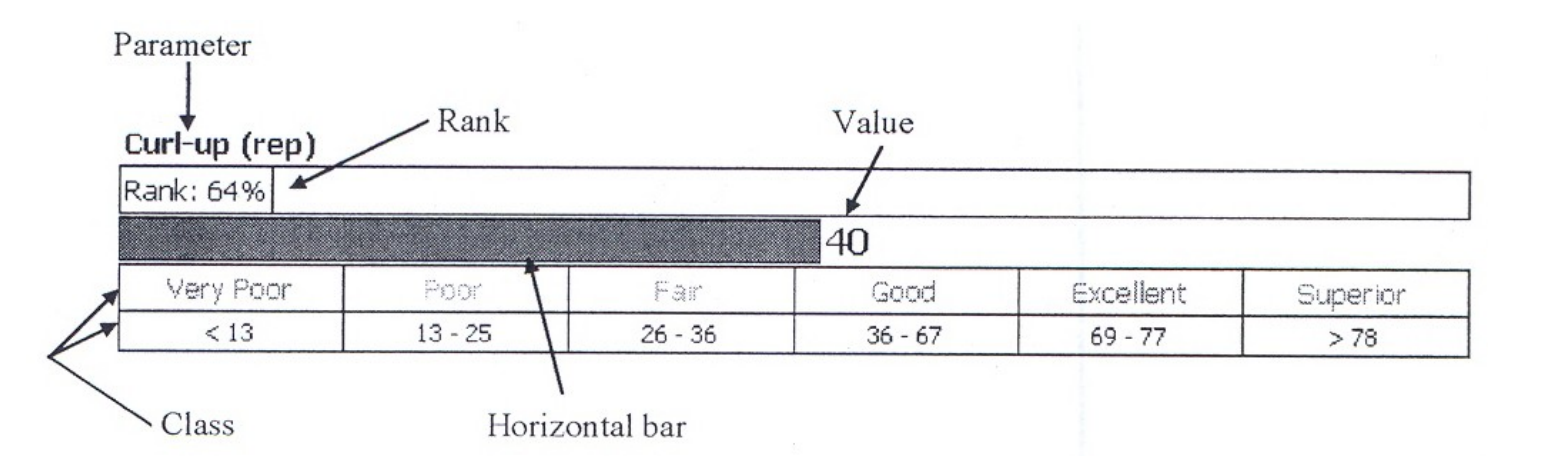

Value : Teste ait sonuç değeriniz.

<u>Rank:</u> 0 – 100 arasındaki % değer. Bu bir fizyolojik parametredir, değerin yüksek seyretmesi olumlu, düşük olması ise negatif değerlendirilebilir. Cihazınızda bu bir sabit değer olarak yer almakta olup, çıkan test sonuç değeriniz ile bu değer karşılaştırılır ve sizin bu değere yakınlığınız % sel olarak değerlendirilir.

Horizontal bar; Ölçme değeri grafiğidir.

## **MİNİMUM PC KONFIGURASYONLARI**

- Pentium II 350 Mhz
- Widows XP
- 256 Mb RAM
- CD Rom
- USB veya RS232 İletişim Portu
- CE standartlarına uygunluk

# ELEKTRİK FİŞ UCU

Adaptörünüze uygun fiş ucunu aşağıda gösterildiği şekilde söküp takabilirsiniz.

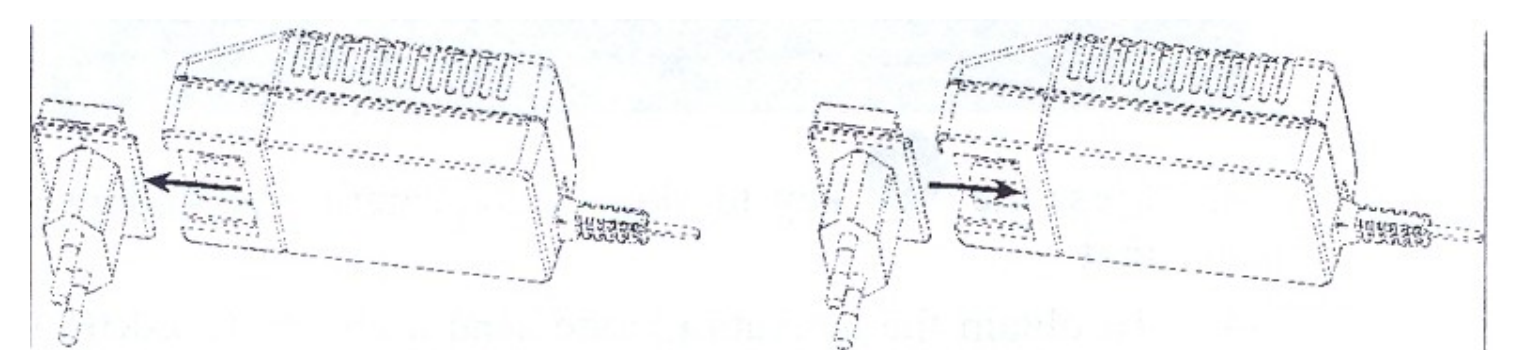

# ÜRÜN LİSANSLAMA İŞLEMİ

- 1. Ürünün kullanımı için ilk kullanımdan sonra 30 gün içerisinde aktive etmeniz gereklidir.
- 2. Ayrıca ürünün PC Software sini de aktive etmeniz gerekmektedir.

İlk kullanımdan sonraki 30 gün içerisinde cihaz problemsiz olarak çalışabilme olup, sürenin aşılması halinde cihaz kullanılamayacaktır. Bunun için ürünün aktivasyon kodunu almalısınız ve cihaz bu kodu girmelisiniz.

## AKTİVASYON

1. Açılışta sizden istenen dil seçimini yapınız ve tarihi giriniz.

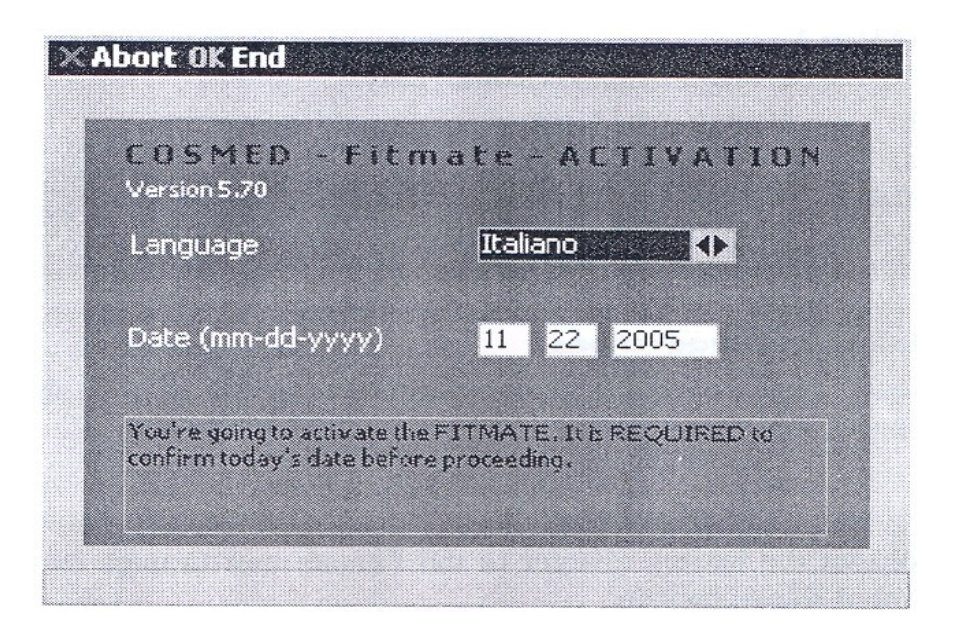

2. Aşağıdaki bildiler ekranda görüntülenecektir.

#### Seri Numarası (serial number) Model

Anahtar Kod (key code); bu bir güvenlik numarasıdır ve buna karşılık gelen aktivasyon kodunun girilmesi gerekmektedir. Bu kod üretici firma tarafından size verilemektedir.Bu kodu almak için gerekli form ve iletisim bilgileri size kitapçığın arka sayfasında verilmektedir. Ya da bu form www.fitmate.net adresinden edinilebilir. Aktivasyon Kodu elinize geçtiğinde bu kodu buraya giriniz.

| COSMED - I<br>Version 5.80                                                                                            | ≡itmate -                                                                                 | ACTIVATION                                                                               |
|----------------------------------------------------------------------------------------------------|-------------------------------------------------------------------------------------------|------------------------------------------------------------------------------------------|
| Serial Number:                                                                                                    | 2005010001                                                                                |                                                                                          |
| Model:                                                                                                    | Fitmate                                                                                   |                                                                                          |
| Key Code                                                                                                    | 3230307357                                                                                | 3738147647                                                                               |
| Activation Code                                                                                                    |                                                                                           |                                                                                          |
| You have 16 days for<br>disabled. Serial Num<br>requested during the<br>User's manual or log<br>Cancel to register la | r activating your t<br>ber. Model and Ke<br>registration procession on www.Fitmate<br>er. | ystem before it will be<br>y Code will be<br>dure. Refer to the<br>a net/register. Press |

3. Eğer 30 halde bu

ekranı

günlük sürenin dolmasına zaman varsa ve aktivasyon işlemini daha sonra yapmak isterseniz, o ekranı tuşuna basarak geçebilirsiniz.

# BATERİNİN ŞARJ EDİLMESİ

Fişi elektrik prizine takınız, klavyenin yanında bulunan led bataryanın durumunu göstermektedir.

Yeşil renk ; Şarj oluyor Portakal renk ; Şarj işlemi tamamlanmış Kırmızı renk ; Hata

Kırmızı Işık Aşağıdaki Durumlarda Yanabilir;

- Bataryanın çok soğuk olması (<5 °C). Normal ısıya ulaşıldığında (5 45 °C) kırmızı ışık sönecektir.
- Bataryanın çok sıcak olması (>45 °C). Normal ısıya ulaşıldığında (5 45 °C) kırmızı işık sönecektir.
- Çok düşük pil seviyesi. Bu durum çok uzun zamandır kullanılmayan durumlarda gerçekleşir, bir süre şarj işleminden sonra kırmızı ışık sönecektir.
- Hatalı Batarya, bu durumda lütfen üretici firma ve/veya firmamızla irtibata geçiniz.

# **ERGOMETRE BAĞLANTISI**

Ergometre ve Fitmate, cihazınızın arka panelinde bulunan RS232 portundan haberleşme imkanına sahiptir.

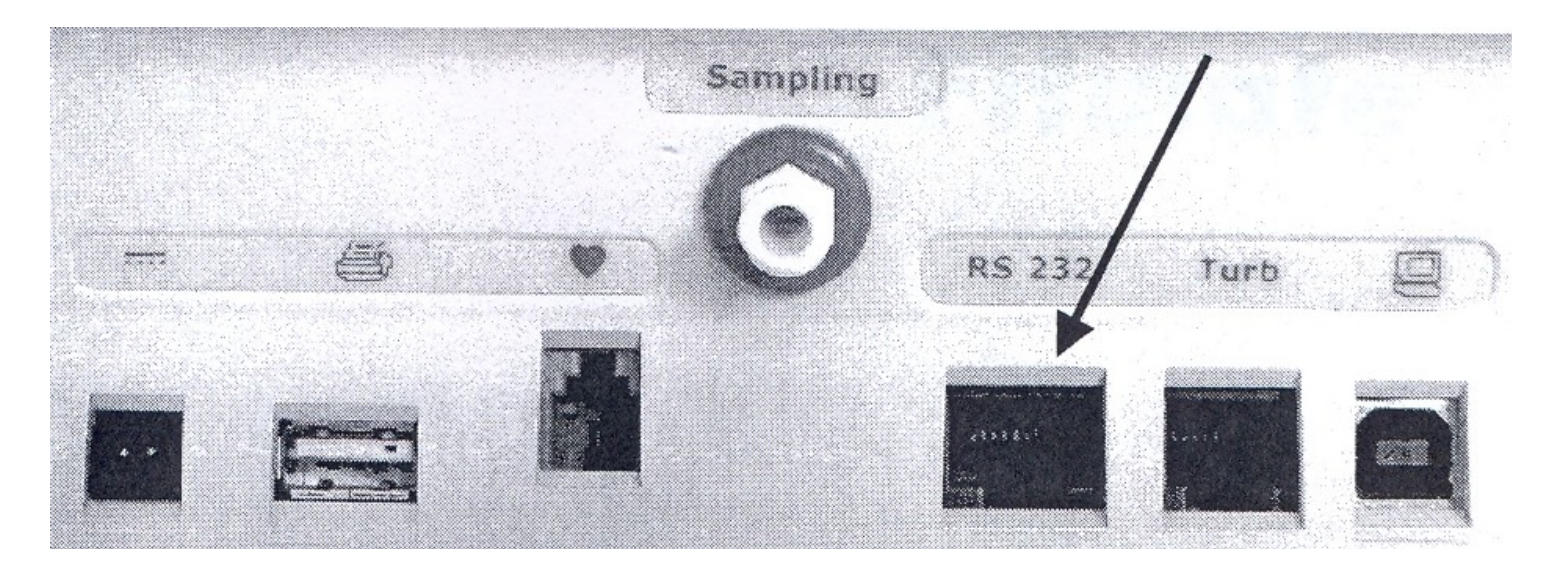

Fitmate ergometre RS232 kablosu size standart paket içerisinde verilmekte olup, bu kabloya ergometrenizin RS232 kablosunu yerleştiriniz.

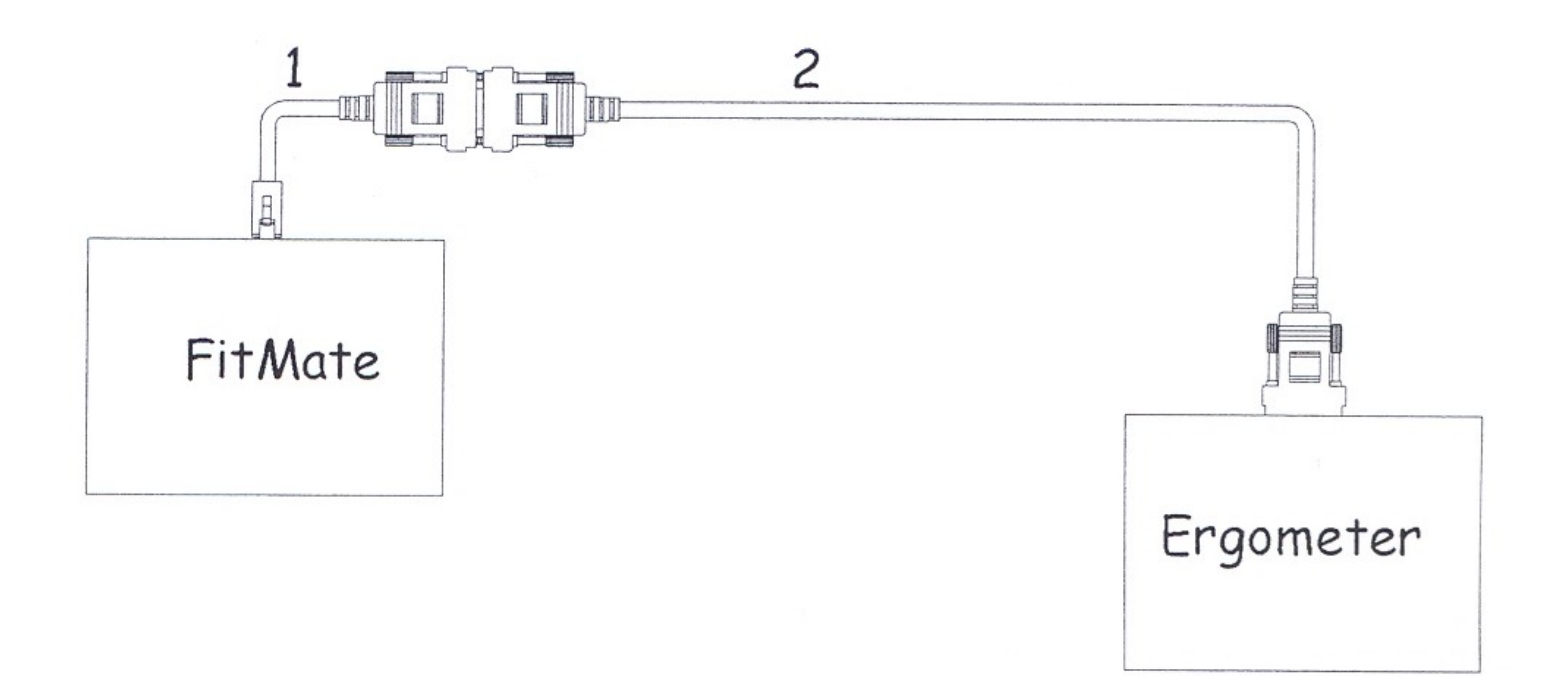

## **GENEL KULLANIM**

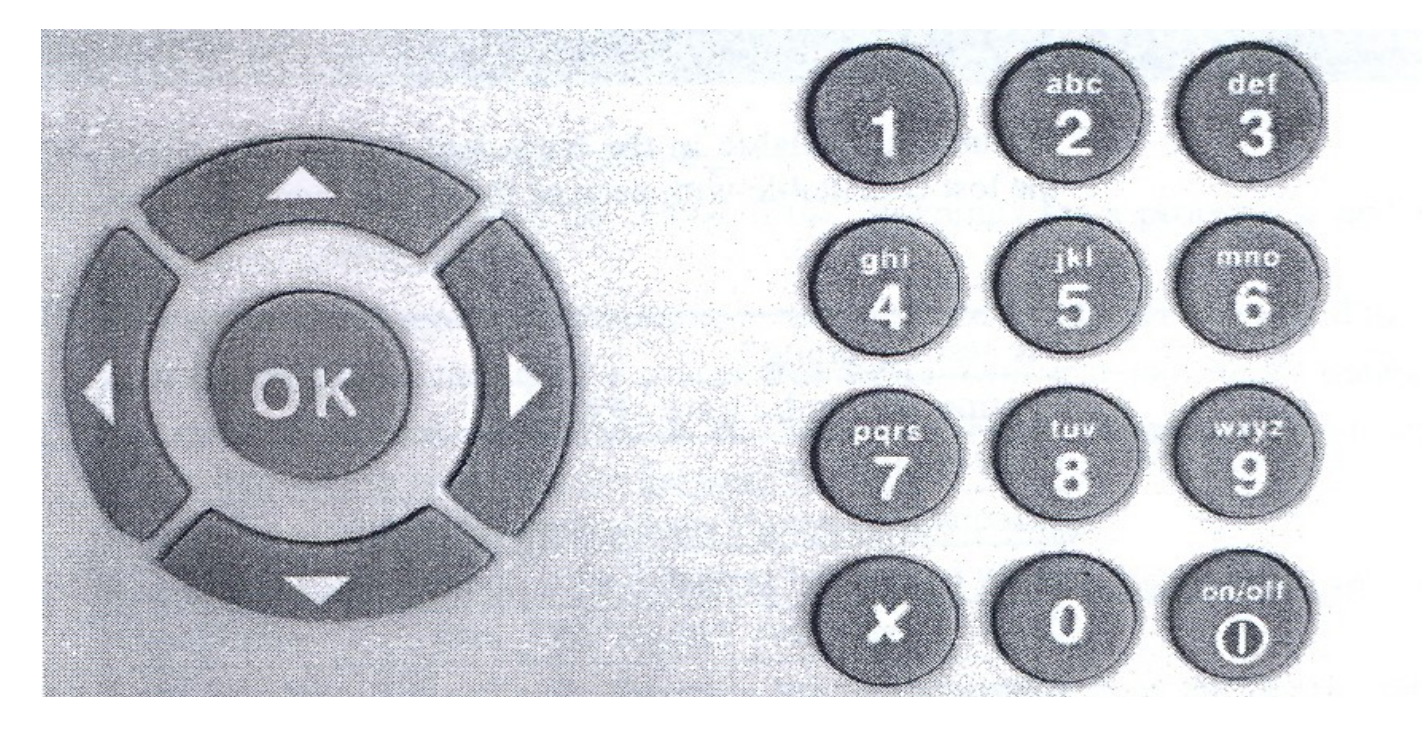

### CİHAZIN AÇILMASI/KAPANMASI

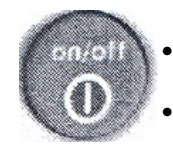

Cihazınızın on/off tuşuna parmağınızı bir süre basılı tutarak açabilir/kapatabilirsiniz.

- Cihazınızı 5 dk boyunca kullanmazsanız, enerji tasarrufu amaçlı olarak cihazınız kendisini otomatik olarak kapatacaktır.
- Dilerseniz cihazınızı Menu den seçebileceğiniz "Options" bölümünden bu süreyi ayarlayabilirsiniz.

## KLAVYE

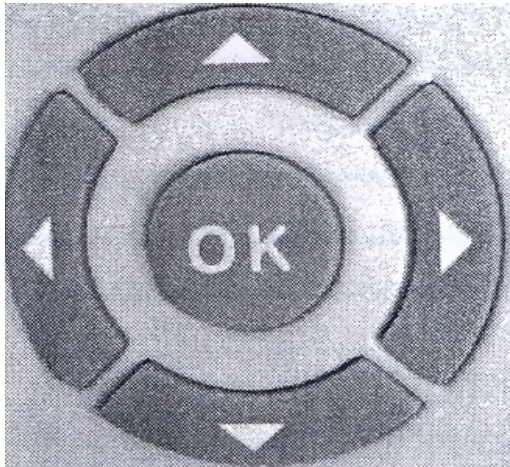

AŞAĞI ve YUKARI Oklar, Dijital Ekran üzerindeki başlıkları seçmeniz için seçim bandını aşağı ve/veya yukarıya taşır.

SAĞ Ok ise, Dijital Ekran üzerindeki seçtiğiniz başlığın alt başlıklarını seçmeniz için vardır.

SOL Ok ise , son yazmış olduğunuz dijiti sırayla silmek için veya seçilen girişi iptal etmek için kullanılır.

DİJİTAL EKRANDA yer alan Menu Giriş Bilgilerini seçmek için yukarıdaki okları kullanabilirsiniz. Bu yolla yapmış olduğunuz seçimi ONAYLAMANIN 2 yolu vardır.

- 1. Ekran üzerindeki seçimizin yanında yer alan numarayı, klavyenizde bulunan numaraya basarak seçiminizi yapabilirsiniz.
- 2. Yandaki yön tuşlarını kullanarak, seçiminizi OK tuşuna basarak yapabilirsiniz.

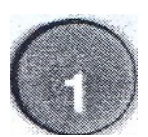

Klavyenizde bulunan 1 tuşuna basarsanız sembollerin girişini yapabilirsiniz. Bu tuş size 1 . , ; # @ - = ! ? / () gibi sembollerin girişini sağlar.

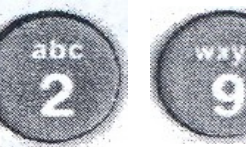

2 ve 9 arasındaki tuşlar hem üzerinde yazan numerik değerlerin girişini sağlar, hem de üzerinde yazan alfebetik bilgilerin girişini sağlar.

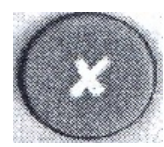

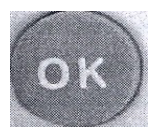

Onay Tuşudur

# **BİLGİ GİRİŞİ**

| × Cancel √ Co    | nfirm                    | BİLGİ GİRİŞİNİ Klavyenizde bulunan<br>tuşlar yaşıtaşı ile size anlatıldığı şekild                                                     |  |  |
|------------------|--------------------------|----------------------------------------------------------------------------------------------------|--|--|
| ID               | 0001                     | girişleri yapınız.<br>Girişler tamamlandıktan sonra OK ile                                                                            |  |  |
| Last Name        | BOND                     | onaylayınız ya da X ile iptal ediniz.                                                                                                 |  |  |
| First Name       | James                    | First Name bölümüne kişinin soyadını<br>First Name bölümüne kişinin adını<br>Personel Trainer bölümüne kişi ile                       |  |  |
| Personal Trainer | Lana Wood                | ilgilenen yetkilinin adını ve soyadını<br>Birth bölümüne kişinin doğum tarihini                                                       |  |  |
| Birth(mm-dd-yyy  | y) 12 27 1962 Gender M 🚺 | ayay/güngün/yılyıl olarak<br>Gender kısmında ise kişinin cinsiyetini<br>erkek için M ve bayan için F yi seçerek                       |  |  |
| Height (m-cm)    | 1 95 Weight(Kg) 95       | işaretleyiniz.<br>Height bölümüne kişinin boyunu m-cm<br>olarak<br>Weight bölümüne kişinin kilosunu kg<br>olarak girişlerini yapınız. |  |  |
|                  |                          |                                                                                                    |  |  |

# KİŞİLERE AİT ARŞİV KAYITLARININ BULUNMASI

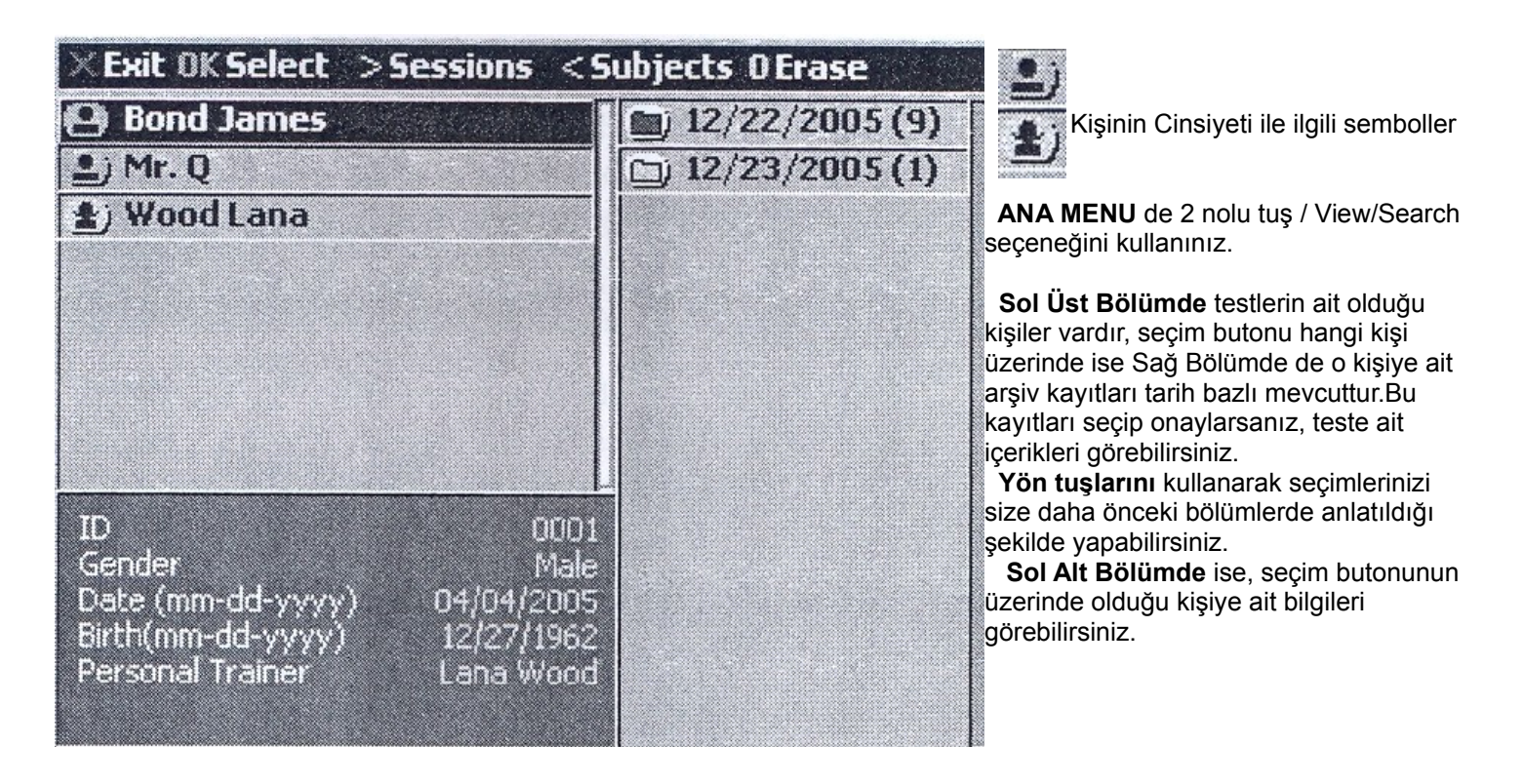

# × Exit OK Select > Sessions < Subjects O Erase

Seçim Bölümünün üstünde yer alan kısa seçimler işleminiz ile ilgili süreci tamamlamanızı sağlar.

- X Çıkış
- OK Seçim
- > Sağ Bölümde yer alan arşiv bilgileri
- Sol Bölümde yer alan Kişiler
   Silme İşlemi (Bu işlemi Gerçe
  - Silme İşlemi (Bu işlemi Gerçekleştirirken cihazınız size işlemi onaylıyor musunuz? diye aşağıdaki şekilde soracaktır)

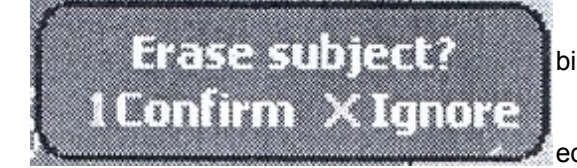

1 tuşuna basmanız durumunda silme işlemini onaylar ve bilgileri tamamen silersiniz.

X tuşuna basmanız durumunda ise silme işlemini iptal edersiniz.

# DİNLENİR HALDEKİ METABOLİZMA TESTİ (RMR)

HAZIRLIK

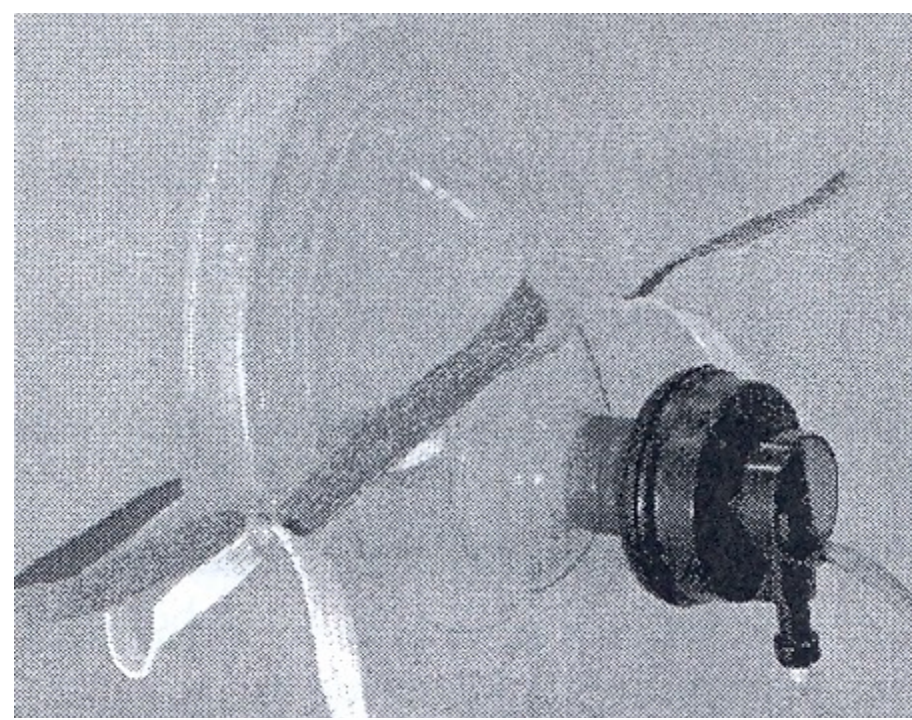

Test İşlemine başlamadan önce, denek için kullanılacak maske yanda görüldüğü şekilde hazırlanmalıdır.

Flowmetre dediğimiz trübün yanda görüldüğü şekilde maskenin ön bölümünde bulunan girişe takılmalıdır.

Flowmetrenin maskeye sağlam bir şekilde yerleştiğinden emin olunuz. Yukarıdaki işlem gerçekleştirildikten sonra, Flowmetreye bağlı olan kordon – kablo ile cihaz veri transferi için hazırlanmalıdır ve soketler aşağıdaki bölümlere takılmalıdır.

- 1. nolu bölüme trübüne bağlı kablo soketini yerleştiriniz.
- 2. nolu bölüme Sampling (örnekleme) kablo soketini yerleştiriniz.
- nolu bölüm nabzı görme işlemi içindir. Ancak bu özellik yalnızca FitmatePro ' da mevcuttur. Bu bölüme de FitmatePro ile size verilmiş olan nabız algılayıcının soketini yerleştiriniz. Ancak nabzı okuyabilmek için denek üzerine takılmış Polar Göğüs kemeri (Polar Belt) gerekmektedir. Aşağıda bu kemerin resmini ve kullanımını görebilirsiniz.

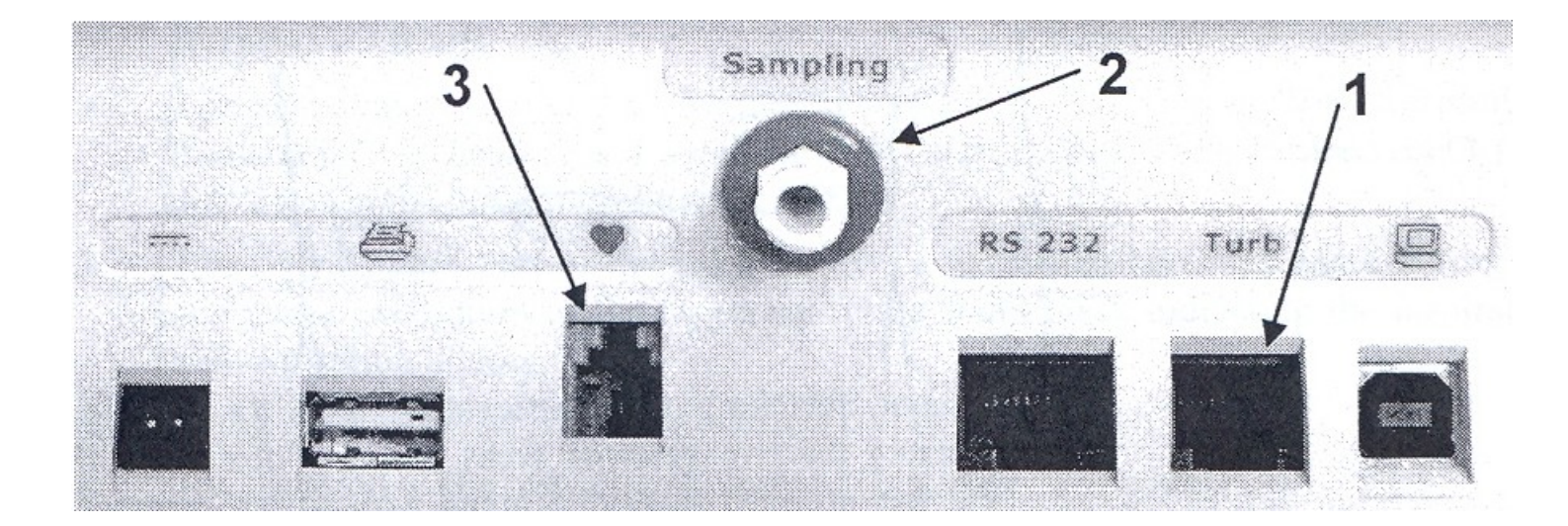

Tüm işlemler tamamlandıktan sonra, maskeyi aşağıda görüldüğü şekilde deneğin ağız ve burnunu tamamen içine alacak şekilde yerleştiriniz ve yüze tam yerleşimi sağlamak/maskeye hava giriş-çıkışını önlemek için maskenin yanında bulunan lastikler vasıtası ile tam yerleşimi sağlayınız.

FitmatePro için Polar Kemeri aşağıdaki şekilde ve okuyucu tam kalbinizin üstüne gelecek şekilde yerleştiriniz. Okuyucuyu iletişimi net sağlamak için çok az ıslatabilirsiniz (örneğin sporcularda bu iletişim terleme ile daha netlik kazanır). İletişimin net, sinyallerin net olduğunu cihazınızdan görebilirsiniz.

Deneğin yüzüne uygun ve orijinal maske kullanınız.

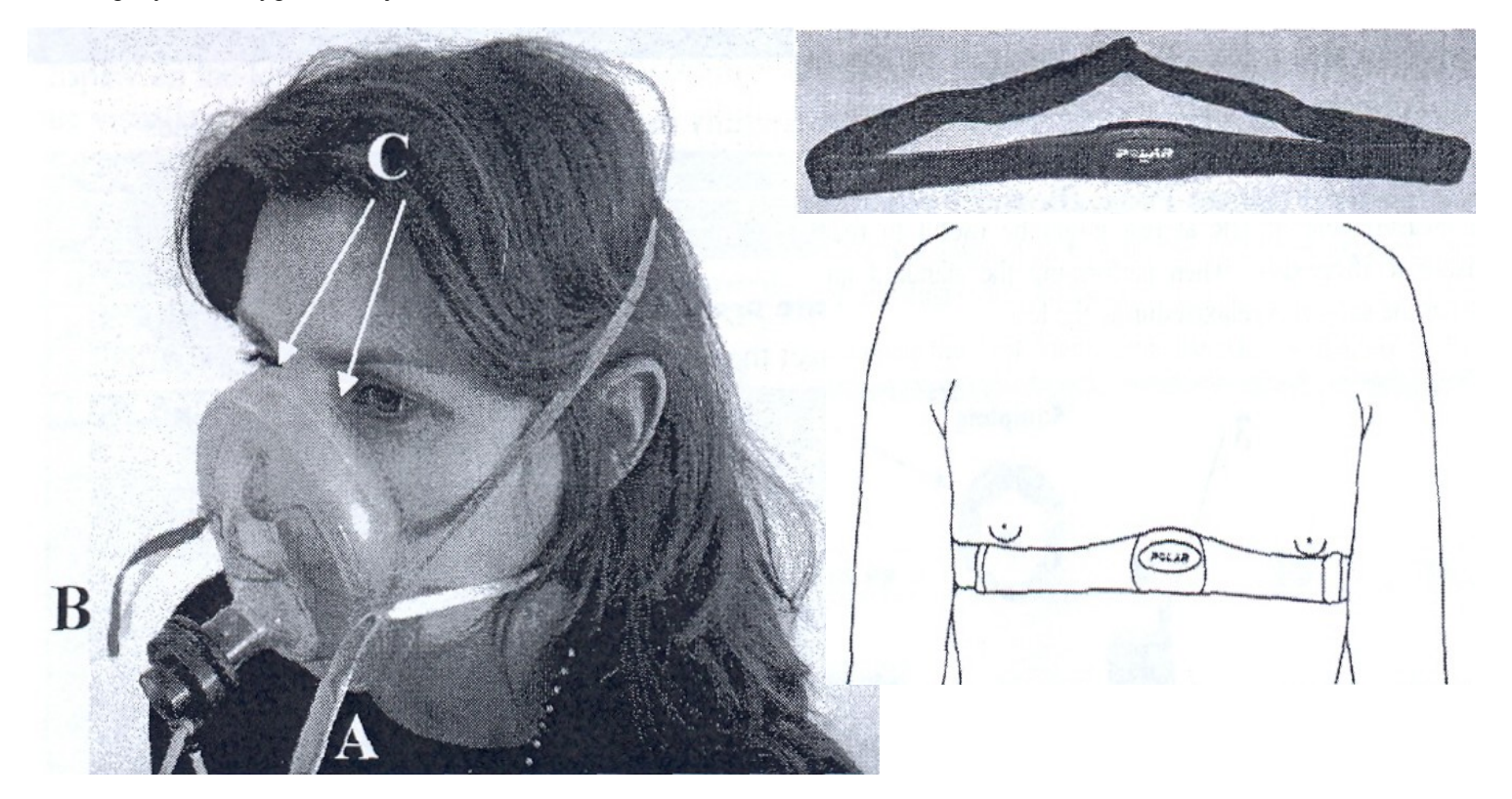

### **TEST UYGULAMA**

Cihazınızın Ana Menüsünden 1.RMR bölümünden Dinlenir halde metabolizma hızını görmek için uygulama yapabilirsiniz. 1.RMR yi size önceki bölümlerde anlatıldığı şekliyle çalıştırınız.

Bu seçimi yaptıktan hemen sonra cihazınız otomatik olarak kendini kalibre edecektir ve bu kalibrasyon işleminden sonra cihazınız kendiliğinden test uygulamasına başlayacaktır.

(Cihazınızın SETUP bölümü 5 dk test hazırlık ve 10 dk test süresi olarak toplam 15 dk lık bir süre olarak hazırlanmıştır. Siz dilerseniz bu süreleri değiştirebilirsiniz.) (Ana Menu 3.Options / 3. RMR).

Denek maske içerisinde normal solunum işlemine devam edecektir (burada denek normal/sıradan olduğu gibi solunum işlemine devam etmelidir, normal olmayan bir solunum sonuçları olumsuz etkileyecektir).

İlk 5 dk süre içerisinde cihazınız deneğin nefes/solunum biçimini algılar, bu süre nefesin kontrol edilmesi ve normal rutine dönmesi için geçirilen bir süredir ve bu süre içerisinde yapılan ölçüm kayıtlara alınmaz.

Cihazınız bu süreyi tamamladıktan sonra sizi sesli olarak uyarır ve asıl test aşamasına geçer, bu bölümde tüm solunum işlemleri kayıt altına alınır, solunum ile gerçekleşen parametreler ölçülür ve bu ölçümleri eş zamanlı (real time) olarak cihazınızın dijital ekranında görebilirsiniz.

| 17           | athing | Patte | ern   | / <b>F</b> |          | %  | Pred |
|--------------|--------|-------|-------|------------|----------|----|------|
| $\mathbf{H}$ |        |       | EON   | 2          | 477      | 71 | 20   |
|              |        |       |       | /          | <u> </u> |    | )    |
| 2            | epth   | Ereq  | Fm'   |            | -        |    | 15 m |
|              |        | Di    | scard |            |          |    | _    |
|              |        |       |       | lun.       | Ee02     | <  | 70   |
| $\mathbb{N}$ | V02    | Ve    | Rf    |            | I CUL    |    |      |

Dijital Ekranda Anlık- Eş zamanlı görünüm yukarıdaki gibidir ve bu görünüm aşağıdaki anlamları ifade eder.

- BÖLÜM, Nefesin Ölçüm için uygunluğunun renklerle ifade edildiği bölümdür. Eğer nefesin hızı ve debisi ölçüm için uygunsa bu barlar YEŞİL renk olacaktır ki, ölçümün netliği için bu bölümler sürekli yeşil renkte olmalıdır. Eğer nefes alış verişi hafif hızlı yapılıyor ise bu barlar SARI renk olacaktır, bu rengi gördüğünüzde deneği normal – rutin solunum için uyarınız. Eğer bu barlar KIRMIZI renk olursa o halde deneğin mutlaka rahatlamaya ihtiyacı vardır ve nefes alış verişi çok hızlı demektir. Deneğin rahatlamasını sağlayınız.
- BÖLÜM ise Ölçülen Anlık Metabolizma Kalori değerini vermektedir, sağda gördüğünüz "% Pred" ise basit ve kolay bir bazal metabolizma hızı hesaplama formülasyonu olan Harris-Benedict ile hesaplanan metabolizma hızından ölçülen metabolizma hızının % sel olarak farkını gösterir.
- 3. BÖLÜM ise testin toplam zamanını ve içinde bulunulan testin süresini gösterir.

 BÖLÜM de t -> zamanı, VO2 -> Oksijen Tüketimini (ml/dk), Ve -> Ortalama Ventilasyon (Nefes) Miktarını (l/dk), Rf -> Ortalama Nefes Sıklığını (l/dk), HR -> Nabızı (FitmatePro da geçerlidir), Feo2 -> Ortalama Oksijen Yoğunluğunu (%) göstermektedir.

Eğer Ana Menu den 3. Options ları seçerseniz;

- Test hazırlık safhasını (var sayılan 5 dk )
- Kayıt kabul edilen test süresini (var sayılan 10 dk)
- Ard arda yapılacak olan ölçümlerde O2 sensorunun kendini kalibre etme aralığını (var sayılan 6 dk)
- Solunum katsayısı (var sayılan 0.85)
- Eğer testle ilgili tüm aşamaların yazılı çıktısını almak isterseniz,

bu ayarlamaları siz yapabilirsiniz/müdahale edebilirsiniz.

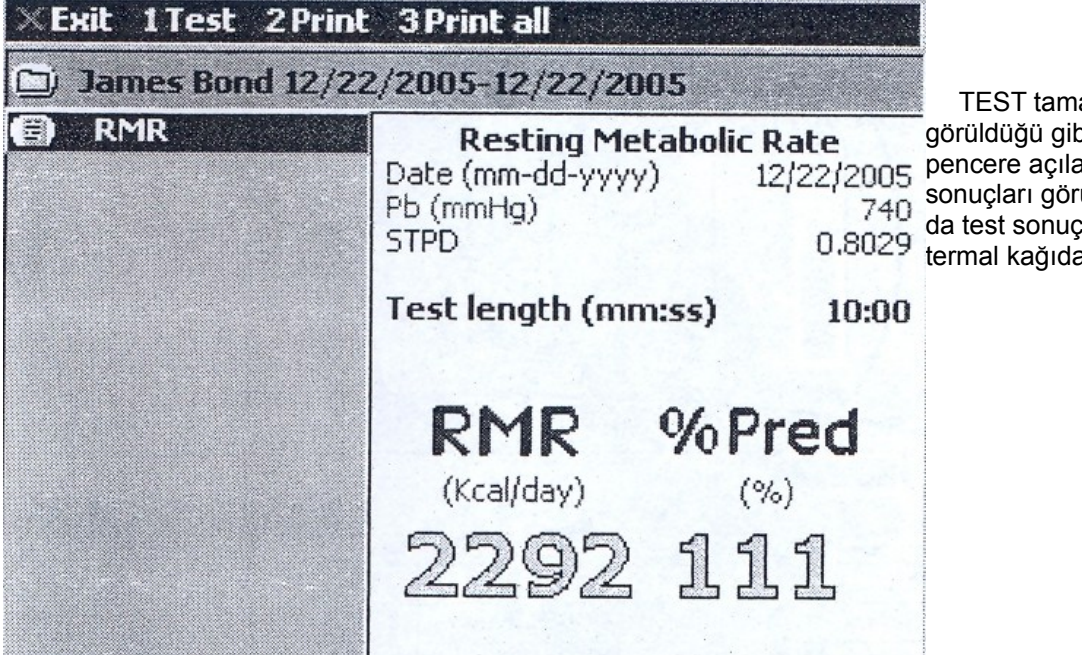

TEST tamamlandığında cihazınızda yanda görüldüğü gibi otomatik olarak yeni bir pencere açılacaktır (dijital ekranda) ve test sonuçları görüntülenecektir ve aynı zamanda da test sonuçları (dilerseniz aşamalı olarak) termal kağıda otomatik olarak yazdırılacaktır.

| ×An     | nulla ( | OK Fin | 2    |                 |                                  |                                            |
|---------|---------|--------|------|-----------------|----------------------------------|--------------------------------------------|
| R       | espira  | zione  | Rela | <b>ה</b><br>היי | <b>とMR</b><br>(Kcal/die)<br>えん(G | %Pred<br>(%)                               |
| Vo<br>0 | lume    | Freq.  | A    | Ð               | Ai<br>del<br>che<br>n            | r leak<br>tected,<br>ck face<br>nask! 5 m' |
| t       | V02     | Ve     | Rf   | HR              | FeO2                             | 0                                          |
| mm iss  | ml/m'   | l/m'   | 1/m' | bpm             | 96                               | 6.1                                        |
| 08:46   | 337     | 8.2    | 9.0  | 0               | 16.02                            | 4 <b>m</b>                                 |

EĞER ÖLÇÜM (TEST) ESNASINDA DİJİTAL EKRAN üzerinde yanda görüldüğü gibi hata uyarısı verirse, maskeyi kontrol ediniz, bu uyarı solunumun maske içerisinde gerçekleşmediğini ve hava alış verişi olduğunu gösterir.

Lütfen maskeyi size anlatıldığı şekilde doğru ve tam taktığınızdan ve maskenin deneğin yüzüne uygun olduğundan emin olunuz. Detaylı ölçüm almak, ölçümün kalitesini anlamanıza yardımcı olur, Aşağıdaki örnekte, VO2 deki anlamsız değişim ölçümün kalitesini etkileyecek ve sonucun güvenilirliğini azaltacaktır.

| Res                                                                                                    | ting l                                                                               | Meta                                                                                        | bolic                                                                                               | Rate                                                           | 2                                                                                                    |                                                                                                  |     | Sec. 1          |
|----------------------------------------------------------------------------------------------------|--------------------------------------------------------------------------------------|---------------------------------------------------------------------------------------------|----------------------------------------------------------------------------------------------------|----------------------------------------------------------------|----------------------------------------------------------------------------------------------------|--------------------------------------------------------------------------------------------------|-----|-----------------|
| t<br>00:30<br>01:00<br>01:30<br>02:00<br>02:30<br>02:30<br>03:00                                                           | VO2<br>ml/m<br>486<br>428<br>542<br>460<br>359<br>296                                | Ve<br>I/m <sup>1</sup><br>12.6<br>12.1<br>14.4<br>12.8<br>11.7<br>10.3                      | <b>Rf</b><br>1/m <sup>4</sup><br>13.2<br>13.7<br>14.8<br>14.2<br>15.1<br>14.7                       | HR<br>bpm<br>66<br>68<br>65<br>61<br>63                        | FeO2<br>%<br>16.40<br>16.76<br>16.50<br>16.72<br>17.32<br>17.56                                                           | RMR<br>kcal/day<br>3386<br>2983<br>3774<br>3200<br>2503<br>2063                                  |     |                 |
| 03:30<br>04:00<br>04:30<br>05:00<br>05:30<br>06:00<br>06:30<br>07:00<br>07:30<br>08:00<br>08:30<br>08:30<br>09:00<br>09:30 | 379<br>357<br>186<br>57<br>0<br>286<br>335<br>338<br>429<br>360<br>299<br>365<br>342 | 11.8<br>11.2<br>13.0<br>12.0<br>10.6<br>11.0<br>11.6<br>13.1<br>11.4<br>9.0<br>11.2<br>10.9 | 14.0<br>15.1<br>13.9<br>14.9<br>0.0<br>16.7<br>14.0<br>16.1<br>13.8<br>14.7<br>20.5<br>16.3<br>15.8 | 64<br>63<br>65<br>65<br>68<br>62<br>66<br>67<br>66<br>67<br>71 | 17.16<br>17.17<br>19.25<br>20.38<br>0.00<br>17.75<br>17.34<br>17.50<br>17.08<br>17.22<br>17.02<br>17.02<br>17.09<br>17.24 | 2641<br>2488<br>1292<br>395<br>0<br>1989<br>2332<br>2351<br>2990<br>2507<br>2084<br>2541<br>2379 | *** | Non valid steps |
| 06:30                                                                                                    | 349                                                                                  | 11.2                                                                                        | 15.7                                                                                                | 66                                                             | 17.26                                                                                                    | 2430                                                                                             |     |                 |

# COSMED

37, Via dei Piani di Monte Savello I-08048 Rome ITALY (www.cosmed.it)

| Age:               | 30  | BMI(Kg/m^2):       | 20.6       |
|--------------------|-----|--------------------|------------|
| Height(cm):        | 184 | Weight(Kg):        | 70         |
| Test conducted by: |     | Gender:            | Male       |
| ID:                |     | Date (dd-mm-yyyy): | 04/07/2006 |
| First Name:        |     |                    |            |
| Last Name:         |     |                    |            |

# **Resting Metabolic Rate**

| t       | ¥02      | ¥e  | Rf   | HR  | Fe02  | RMR      |
|---------|----------|-----|------|-----|-------|----------|
| toro;ss | ml/m'    | 1/m | 1/m  | bpm | %     | kcal/day |
| 00:30   | 296      | 7.1 | 11.5 | 0   | 15.75 | 2129     |
| 01:00   | 290      | 7.7 | 12.2 | 0   | 16.24 | 2091     |
| 01:30   | 281      | 7.8 | 13.3 | 0   | 16,45 | 2024     |
| 02:00   | 264      | 7.4 | 13.2 | 0   | 16.49 | 1903     |
|         |          |     |      |     |       |          |
| 02:30   | 280      | 8.6 | 15.0 | 0   | 16.89 | 2012     |
| 03:00   | 265      | 7.6 | 14.7 | 0   | 16.59 | 1910     |
| 03:30   | 274      | 7.9 | 15.0 | 0   | 16.62 | 1972     |
| 04:00   | 289      | 9.0 | 17.4 | 0   | 16.94 | 2080     |
| 04:30   | 250      | 7.4 | 15.3 | 0   | 16.73 | 1800     |
| 05:00   | 224      | 6.2 | 10.6 | 0   | 16.44 | 1612     |
| 05:30   | 235      | 6.1 | 11.5 | 0   | 16.13 | 1695     |
| 06:00   | 278      | 7.8 | 13.0 | 0   | 16.63 | 1942     |
| 06:30   | 292      | 8.7 | 14.8 | 0   | 16.76 | 2101     |
| 07:00   | 242      | 7.3 | 13.5 | Ω   | 16.81 | 1742     |
| 07:30   | 278      | 8.5 | 14.7 | 0   | 16.86 | 2004     |
| 08:00   | 242      | 7.9 | 16.9 | 0   | 17.12 | 1744     |
| 08:30   | 261      | 7.4 | 14.9 | 0   | 16.55 | 1877     |
| 09:00   | 240      | 6.8 | 14.0 | 0   | 16.55 | 1725     |
| 09;30   | 238      | 6.7 | 13.7 | 0   | 16.52 | 1711     |
| 10.00   | 225      | 6.2 | 13.0 | Ũ   | 16.41 | 1623     |
| 10:30   | 248      | 7.0 | 13.4 | 0   | 16.53 | 1784     |
| 11:00   | 236      | 7.0 | 13.4 | 13  | 16.73 | 1703     |
| 11:30   | 215      | 6.5 | 13.0 | 0   | 16.82 | 1547     |
| 12:00   | 199      | 5.9 | 11.8 | 0   | 16.73 | 1435     |
| Avera   | iged yal | ues |      |     |       |          |
| 10:00   | 254      | 7.4 | 14.2 | 0   | 16.69 | 1830     |

10:00 254

1830

### Resting Metabolic Rate (Kcal/day)

|       | 1830      |       |
|-------|-----------|-------|
| Slow  | Normal    | Fast  |
| <1502 | 1502-1992 | >1992 |

these statisticants are not alter factors weight doss or filmess program. County your plays in a boline starting stop particular participants

5. N. DRINGING KAR LINE AND AND A LUBELIN

Fitmate Kullanarak Alabileceğiniz Sonuçlar:

VO2 (ml/m'): Ortalama Oksijen Tüketimi

Rf (l/m') : Ortalama Nefes

FeO2 (%) : Ortalama Oksijen

RMR : Bazal Metabolizma Değeri (Dinlenir Haldeki)

Ve (I/m') : Ortalama Ventilasyon (Nefes) Miktarı

Sıklığı

Yoğunluğu

# **VÜCUT ANALİZİ**

Bu bölümü 2 şekilde oluşturabilirsiniz;

1. Size cihazınız ile birlikte verilen skinfold caliper ile 3 bölgeden (chest/göğüs, abdomen/karın, thigh/uyluk) 3 er defa ölçüm alıp (mm), cihazınıza bu ölçümleri veri olarak girebilir ve yağ oranınızı antropometrik yönteme dayalı olarak cihazınızın hesaplamasını beklersiniz.

|                                                                                                    | -Body Composit | ion |          | 40 |       |
|----------------------------------------------------------------------------------------------------|----------------|-----|----------|----|-------|
|                                                                                                    | (Thest (mm)    | #1  | #2       | #3 | Aver. |
|                                                                                                    | Abdomen (mm)   | 23  | 23       | 22 | 23.0  |
|                                                                                                    | Thigh (mm)     | 19  | 20       | 19 | 19.0  |
|                                                                                                    | FAT%           |     | <u>,</u> |    |       |
| Vertical fold; on the posterior midline of the upper arm, halfway<br>between the acromion and olecranon processes, with the arm<br>freely to the side of the body. |                |     |          |    |       |

2. Ya da eğer TANITA Cihazınız varsa Yağ Oranı sonucunuzu direkt olarak cihaza giriş yapabilirsiniz.

|              | #1 | #2  | #3 Aver. |
|--------------|----|-----|----------|
| Chest (mm)   |    |     | 0.0      |
| Abdomen (mm) |    |     | 0.0      |
| Thigh (mm)   |    |     | 0.0      |
| FAT%         | 16 | 0   |          |
| FAT%         | 16 | , 0 |          |

Bu işlemlerden sonra OK giriş işleminizi sonlandırır ve yeni bir pencerede aşağıdaki resimde olduğu gibi sonuçlar gösterilir veya X basarak girişleri iptal edebilirsiniz.

| ×Exit 1Test 2Print 3Print all                  |                                                                                          |                                                               |  |  |  |  |
|------------------------------------------------|------------------------------------------------------------------------------------------|---------------------------------------------------------------|--|--|--|--|
| D James Bond 12/22/2005-12/22/2005             |                                                                                          |                                                               |  |  |  |  |
| <ul> <li>E) RMR</li> <li>BODY COMP.</li> </ul> | Body Composi<br>Date (mm-dd-yyyy)                                                        | t <b>ion</b><br>12/22/2005                                    |  |  |  |  |
|                                                | Chest (mm)<br>Abdomen (mm)<br>Thigh (mm)<br>FAT%<br>FAT Mass (Kg)<br>Lean Body Mass (Kg) | 21.0<br>23.0<br>19.0<br><b>19.9</b><br><b>19</b><br><b>76</b> |  |  |  |  |

# STANDART ÖLÇÜMLER

Bu bölüme sizden istenen değerleri ölçümlendirerek girişini yapınız.

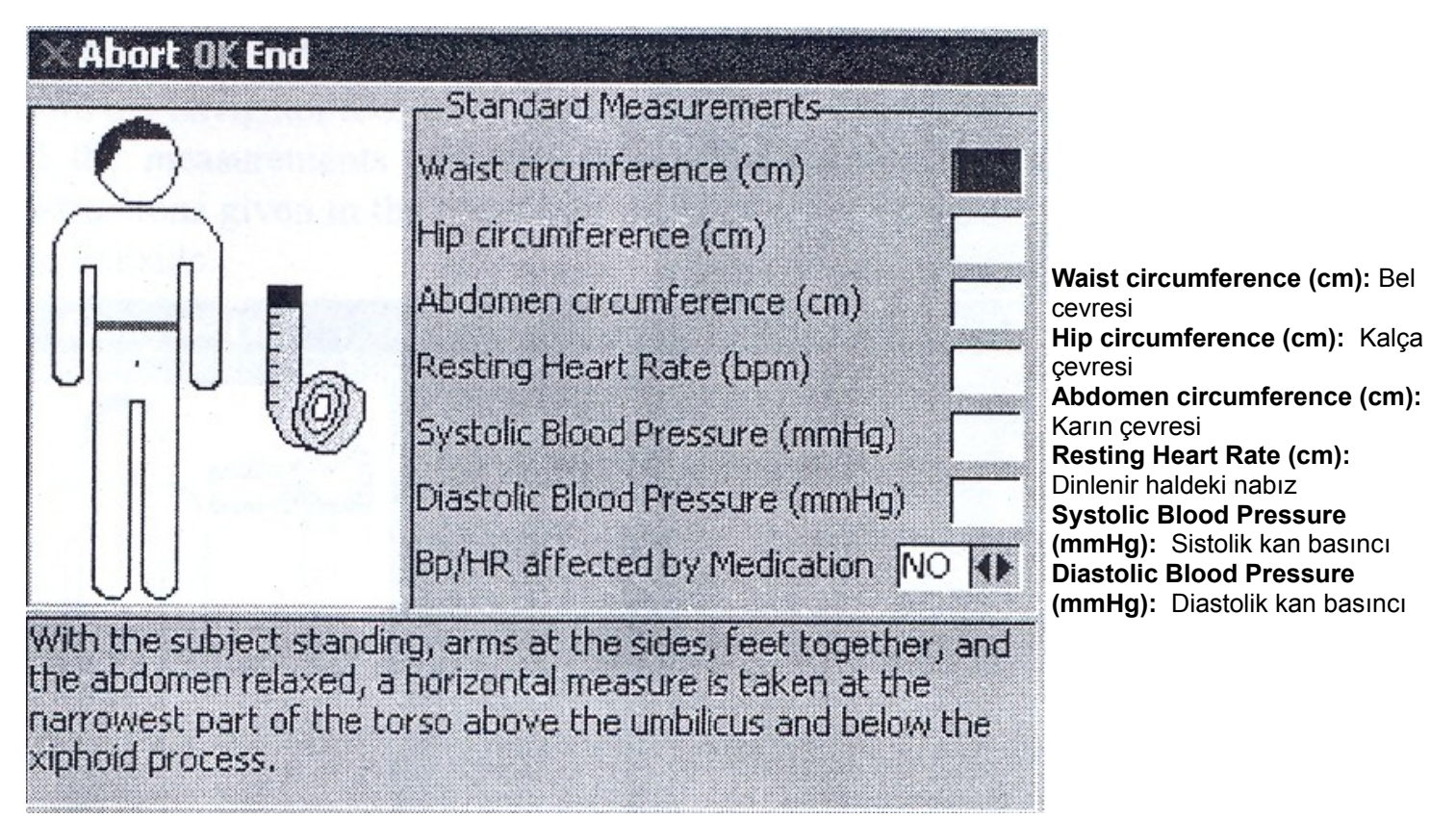

Bu işlemlerden sonra OK giriş işleminizi sonlandırır ve yeni bir pencerede aşağıdaki resimde olduğu gibi sonuçlar gösterilir veya X basarak girişleri iptal edebilirsiniz

| ×Exit 1Test 2Print 3                           | × Exit 1 Test 2 Print 3 Print all                                                                                                    |  |  |  |  |  |
|------------------------------------------------|----------------------------------------------------------------------------------------------------|--|--|--|--|--|
| D James Bond 12/22/2005-12/22/2005             |                                                                                                    |  |  |  |  |  |
| <ul> <li>E) RMR</li> <li>BODY COMP.</li> </ul> | Standard Measurements<br>Date (mm-dd-yyyy) 12/22/2005                                                                                                    |  |  |  |  |  |
| STD. MEAS.                                     | Waist circumference (cm)90Hip circumference (cm)110Abdomen circumference (cm)100Resting Heart Rate (bpm)66Systolic Blood Pressure (mmHg)125Diastolic Blood Pressure (mmHg)80Waist-to-Hip Ratio ()0.82 |  |  |  |  |  |

## **KILO KONTROL PROGRAMLAMA**

Kişi ile ilgili ayrıntılı bilgi girişleri, kişi hakkında daha fazla bilgi edinmeyi ve kilo kontrolü için doğru kararları beraberinde getirecektir. Bu nedenle kişi/denek hakkında bilgi edinmeliyiz. Cihazınız size yardımcı olacak bilgileri ve yönlendirmeleri yapmakta olup, kendi ölçtüğü metabolizma değerine sizin girmiş olduğu bilgileri de ilave ederek bir kilo kontrol programı size sunmaktadır.

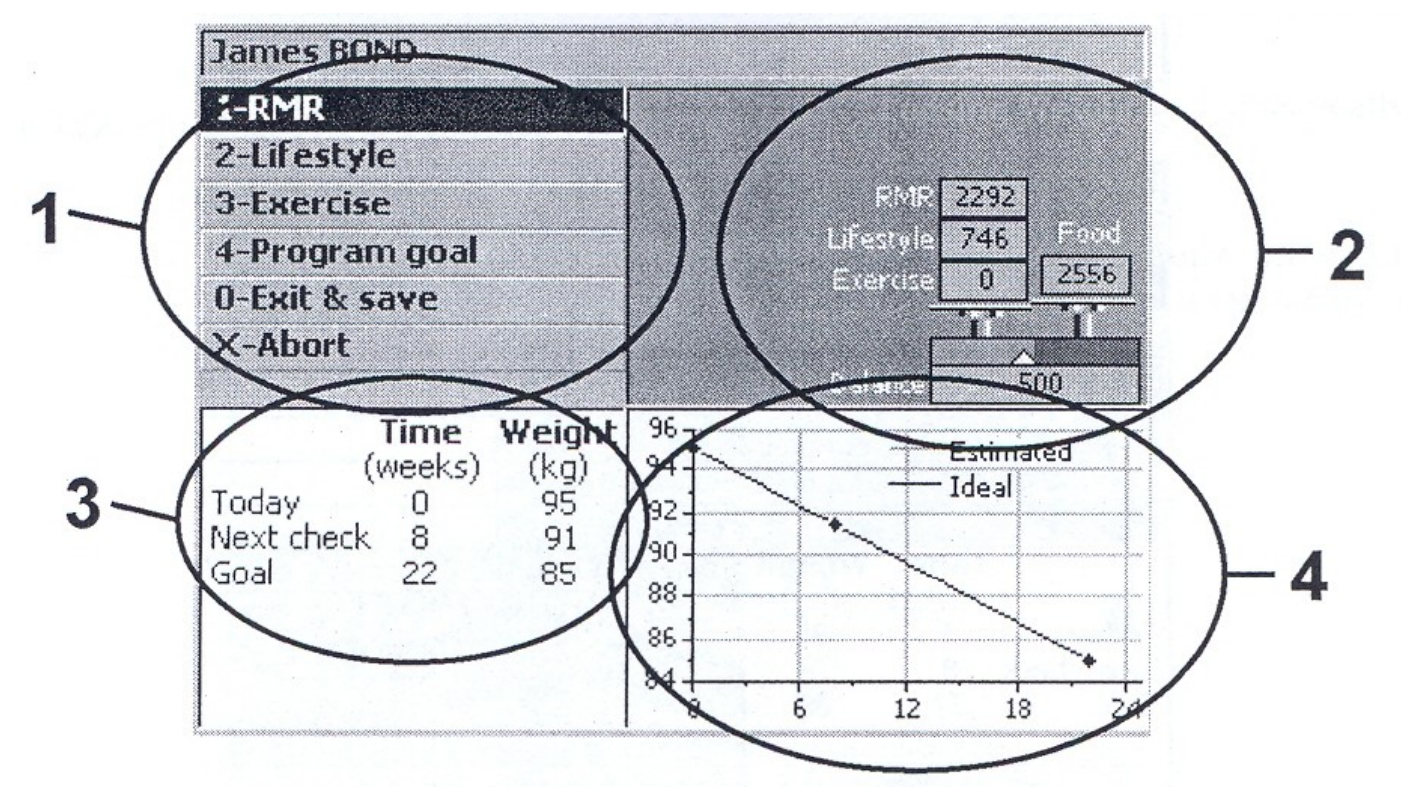

- 1. BÖLÜM ; deneğe ait Lifestyle "Yaşam Tarzı" , Exercise "Egzersiz", Program Goal " Program Hedefleri" bilgilerini girebileceğiniz ana secenek bölümlerini oluşturur.
- BÖLÜM ; belirlediğiniz programın dengesini gösterir; (RMR + Yaşam Tarzı + Egzersiz) (Beslenme Kalorisi) = Değer (kalori kaybı veya kazanımı)
- 3. BÖLÜM ; Planlanan kontrol dönemini (hafta) ve Kilo Kontrol Programı Hedefinizi göstermektedir.
- 4. BÖLÜM ; Hesaplanan değer ile İdeal değer arasındaki farkı (kilo hafta ) görebileceğiniz bir grafikleme verir.

## CARDIORESPIRATORY FITNESS TEST (yalnızca Fitmate Pro ile yapılabilir)

Bu test için maske ve Flowmetre aktivite halinde ölçümlendirme yapılacağından, RMR maskesinden farklı şekildedir ve Flowmetre nin çapı daha genişlemiştir.

Test İşlemine başlamadan önce, denek için kullanılacak maske aşağıda görüldüğü şekilde hazırlanmalıdır.

Flowmetre dediğimiz trübün aşağıda görüldüğü şekilde maskenin ön bölümünde bulunan girişe takılmalıdır.

### Flowmetrenin maskeye sağlam bir şekilde yerleştiğinden emin olunuz.

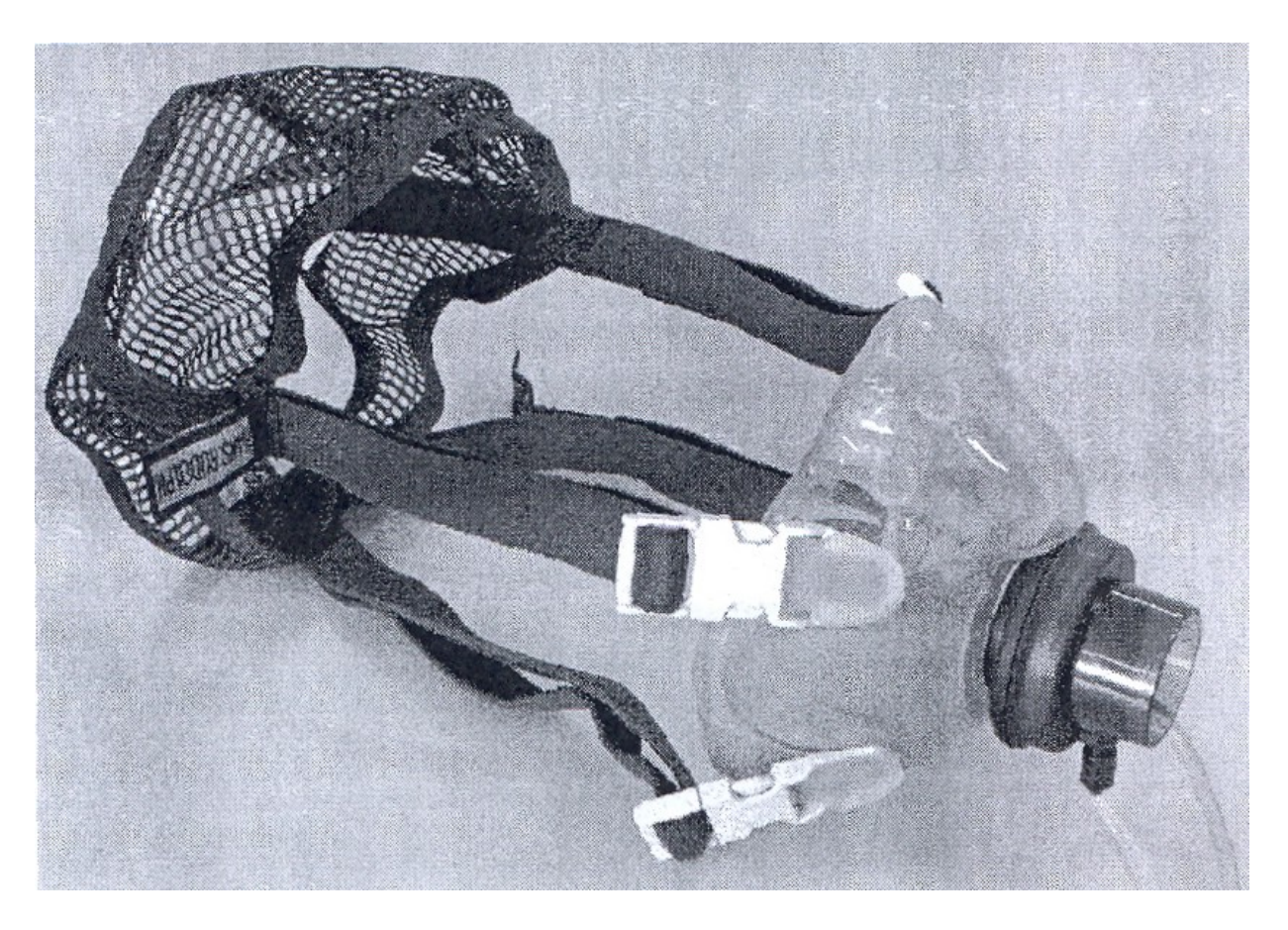

Yukarıdaki işlem gerçekleştirildikten sonra, Flowmetreye bağlı olan kordon – kablo ile cihaz veri transferi için hazırlanmalıdır ve soketler aşağıdaki bölümlere takılmalıdır.

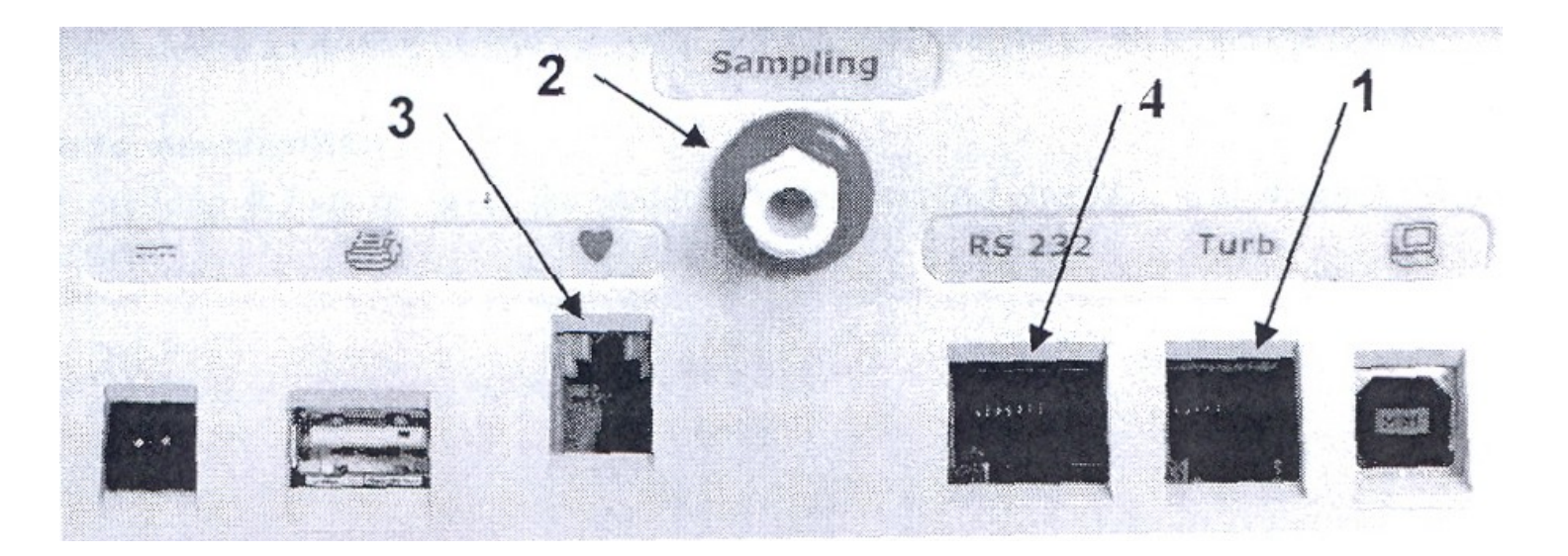

1. nolu bölüme trübüne bağlı kablo soketini yerleştiriniz.

2. nolu bölüme Sampling (örnekleme) kablo soketini yerleştiriniz.

3. nolu bölüm nabzı görme işlemi içindir. Ancak bu özellik yalnızca FitmatePro ' da mevcuttur. Bu bölüme de FitmatePro ile size verilmiş olan nabız algılayıcının soketini yerleştiriniz. Ancak nabzı okuyabilmek için denek üzerine takılmış Polar Göğüs kemeri (Polar Belt) gerekmektedir. Aşağıda bu kemerin resmini ve kullanımını görebilirsiniz.

4. nolu bölüm Egzersiz Protokollerinin Ergometrede otomatik uygulanabilmesini sağlayacak RS 232 iletişim portudur. Bu bölüme size daha önceki bölümlerde anlatıldığı gibi Ergometrenizi bağlayabilirsiniz.

Tüm işlemler tamamlandıktan sonra, maskeyi aşağıda görüldüğü şekilde deneğin ağız ve burnunu tamamen içine alacak şekilde yerleştiriniz ve yüze tam yerleşimi sağlamak/maskeye hava giriş-çıkışını önlemek için maskenin yanında bulunan ağ lastikler vasıtası ile tam yerleşimi sağlayınız.

FitmatePro için Polar Kemeri aşağıdaki şekilde ve okuyucu tam kalbinizin üstüne gelecek şekilde yerleştiriniz. Okuyucuyu iletişimi net sağlamak için çok az ıslatabilirsiniz (örneğin sporcularda bu iletişim terleme ile daha netlik kazanır). İletişimin net, sinyallerin net olduğunu cihazınızdan görebilirsiniz.

Deneğin yüzüne uygun ve orijinal maske kullanınız.

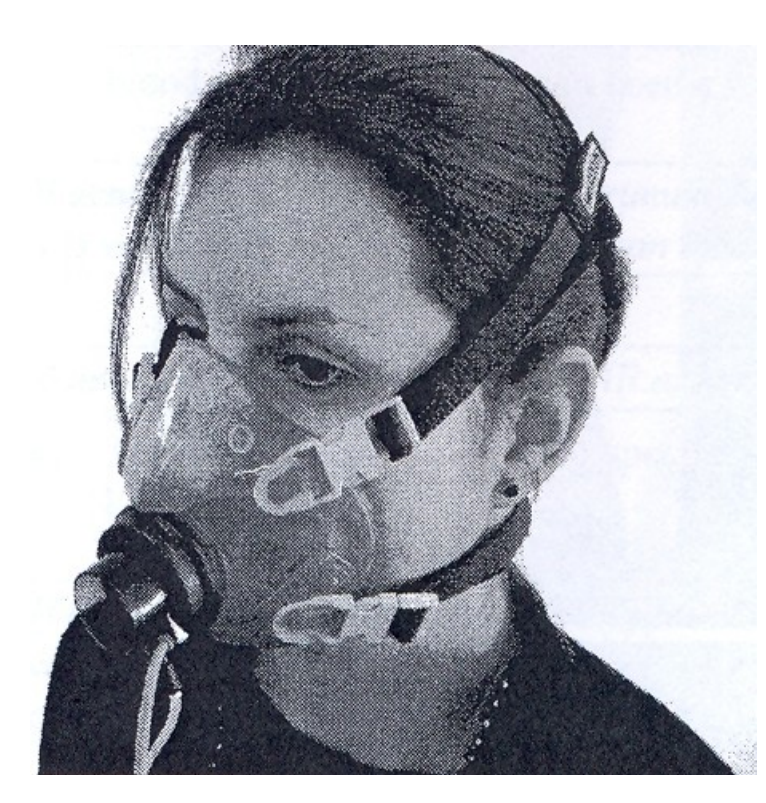

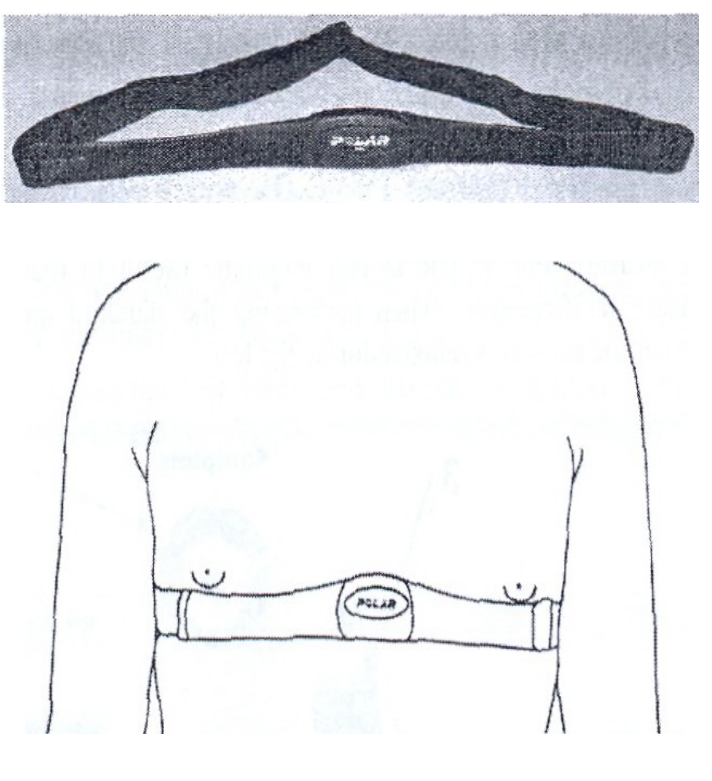

### TEST UYGULAMA

Lütfen 1. Cardiorespiratory fitness: VO2 max seçiniz.

| × Cancel OK Confirm     |                      |    | ×Cancel OKConfirm       |                      |
|-------------------------|----------------------|----|-------------------------|----------------------|
| Test type               | Maximal              | •  | Test type               | Maximal              |
| Ergometer               | Other-not interfaced | 41 | Ergometer               | Other-not interfaced |
| Exercise protocol       | None                 | 4  | Exercise protocol       | None                 |
| End of test HR (%HRmax) |                      |    | End of test HR (%HRmax) | 85                   |
| HRmax (bpm)             |                      |    | HRmax (bpm)             | 190                  |
| Speed UM                | Kmh                  | •  | Speed UM                | Kmh                  |
| Load UM                 | Watt                 | 4  | Load UM                 | Watt                 |
| Choose test type        |                      |    | Choose test type        |                      |

Test type: Test tipini seçmelisiniz (maximal, sub-maximal, energy expenditure )

**Ergometer:** Burada tanımlı olan/iletişim sağlanabilen ergometrelerin seçimini buradan görebilir ve sahip olduğunuz/ kullanacağınız ergometre bunların içerisinde ise otomatik uygulama protokolü için seçim yapabilirsiniz.İletişim sağlanabilen ergometre Egzersiz Protokolünün Fitmate Pro tarafından otomatik uygulatılmasını sağlar. Ancak Fitmate Pro – Ergometre arasında otomatik iletişim kurulamıyorsa, o halde elle/manuel yükleme yapabilirsiniz.

**Exercise Protokol:** Bu bölümde deneğe uygulanacak egzersiz protokolü seçilebilir (YMCA,Sub-max,Ramp vb...), ancak protokole bağlı kalmaksızın yapacağınız uygulamada bu bölüm None olarak kalmalıdır.

**End of test HR (% HRmax) :** Burada yine uygulayacağınız testin türüne göre değişiklik gösterecek olan maximum nabız bilgisidir. Burada maximum olarak tayin ettiğiniz nabızın % ? ulaşıldığında testi keseceğinizi gireceğiniz alandır. **HRmax(bpm):** Denek için tayin edeceğiniz maximum nabız bilgisini giriniz.

Speed UM: Hiz ölçüm birimidir

**Load UM :** Yükleme ölçüm birimidir

Size verilen maximum nabız bilgisini eğer emin değilseniz değiştirmeyiniz, kişinin maximum nabızı konusunda emin olunuz. Aksi taktirde test sizi tehlikeli ve istenmeyen sonuçlara götürür.

Eğer BP/HR konusunda bir tedavi sürecindeyseniz , HRmax en az 20 bpm azaltmalısınız.

Maximal egzersiz testi kendiliğinden sonuçlanmamaktadır ve test süresince denek uzman gözetiminde kontrol altında olmalı ve testi gerektiğinde sonuçlandırmalıdır.

Lütfen Dikkat Bölümünü tekrar okuyunuz!!!

Bu işlemlerden sonra OK giriş işleminizi sonlandırır ve yeni bir pencerede aşağıdaki resimde olduğu gibi sonuçlar gösterilir veya X basarak girişleri iptal edebilirsiniz.

Eğer OK ile onaylarsanız cihaz test işlemi için otomatik kalibrasyona başlayacaktır. Kalibrasyonun ardından test otomatik olarak başlayacaktır.

Ancak ilk 1 dk içerisinde cihaz kendi işlevlerini, deneğin solunum ve HR iletişimini kontrol edecektir ve otomatik olarak teste başlayacaktır. İlk 1 dk ölçüm kayıtlı değer kabul edilmeyecektir/değerlendirilmeyecektir.

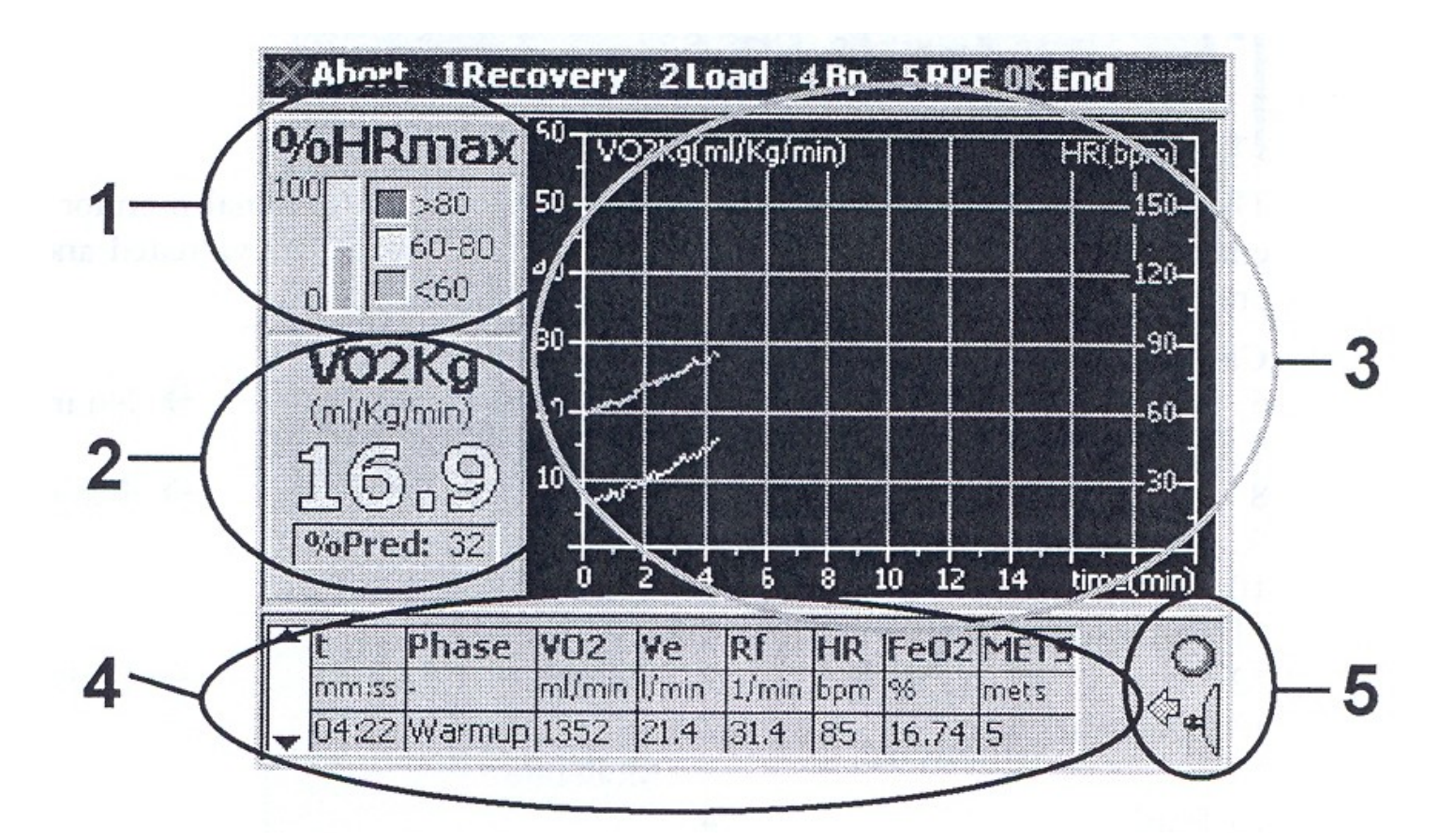

Çok sayıda parametre dijital ekran üzerinde görüntülenebilir;

- Birinci bölümde bulunan dikey bar üzerinde % maximum nabız görüntülenmektedir. Bar sağ bölümde görüntülenen değerlere göre renk almaktadır (Yeşil,Sarı ve Kırmızı).
- İkinci bölümde ise VO2/Kg gösterilmektedir, ayrıca yine ölçülen değer ile hesaplaması yapılan VO2/Kg değeri ile fark % olarak gösterilmektedir.
- Üçüncü bölümde ise eş zamanlı olarak VO2/Kg ve HR (nabız atışı) birlikte grafiksel olarak gösterilmektedir.
- Dördüncü bölümde ise yatay grafik şeklinde düzenlenmiş olup, bu grafik sağa doğru devam etmektedir. Burada yer alan değerler; t -> geçen zamanı, Phase -> testin aşamasını (mesela ısınma evresi gibi...), Ventilation (Ve) -> Ventilasyon (Nefes) Miktarını, Oxygen consumption (VO2) -> oksijen tüketimini, Respiratory frequency -> Ortalama Nefes Sıklığını, Heart Rate (HR) -> nabız atışını, fraction of O2 expired (FeO2) -> Ortalama Oksijen Yoğunluğunu, METS -> MET değerini göstermektedir.
- Beşinci bölümde bulunan led in rengi ise yeşil renk olmalıdır. Yeşil renk O2 sensorü kalibrasyonun yeterli olduğunu, maskenin düzgün yerleştiğini ve alınan – verilen hava akışının maskenin içinden sağlandığını ve hava girişi-kaçışının olmadığını gösterecektir.

# Eğer 3.Options ları seçerseniz, uygulama için varsayılan değerleri görebilirsiniz ve dilerseniz bu değerleri sizce uygun olanlar ile değitirebilirsiniz.

- İlk adımdan sonraki adıma geçiş 15 sn olarak var sayılmıştır.
- Test için cihaz tarafından yapılan otomatik yapılan kalibrasyondan sonraki test için yapılan otomatik kalibrasyon aralığı 6 dk olarak var sayılmıştır.
- Data ortalaması için aralık zaman 15 sn olarak var sayılmıştır.

- Eğer tüm dataların otomatik olarak alınan çıktıda yer almasını isterseniz bu bölümden ayarlayabilirsiniz.
- Antrenman evrelerini de görmek isterseniz bu bölümden ayarlayabilirsiniz.
- HR ( nabız) kontrolünü yapacaksanız bu bölümden ayarlayabilirsiniz.

Yukarıda belirttiğimiz 4.Bölümdeki değerleri sağa doğru ilerletirseniz, o halde kalan diğer bilgiler de görüntülenebilecektir. Devamında t -> geçen zamanı, Phase -> testin aşamasının yanında (mesela ısınma evresi gibi...), Load -> yükleme bilgileri, systolic ve diastolic pressure (SBp – DBp) - > Kan basıncı bilgilerini , RPE -> teste uygun katagori gişini göstermektedir.

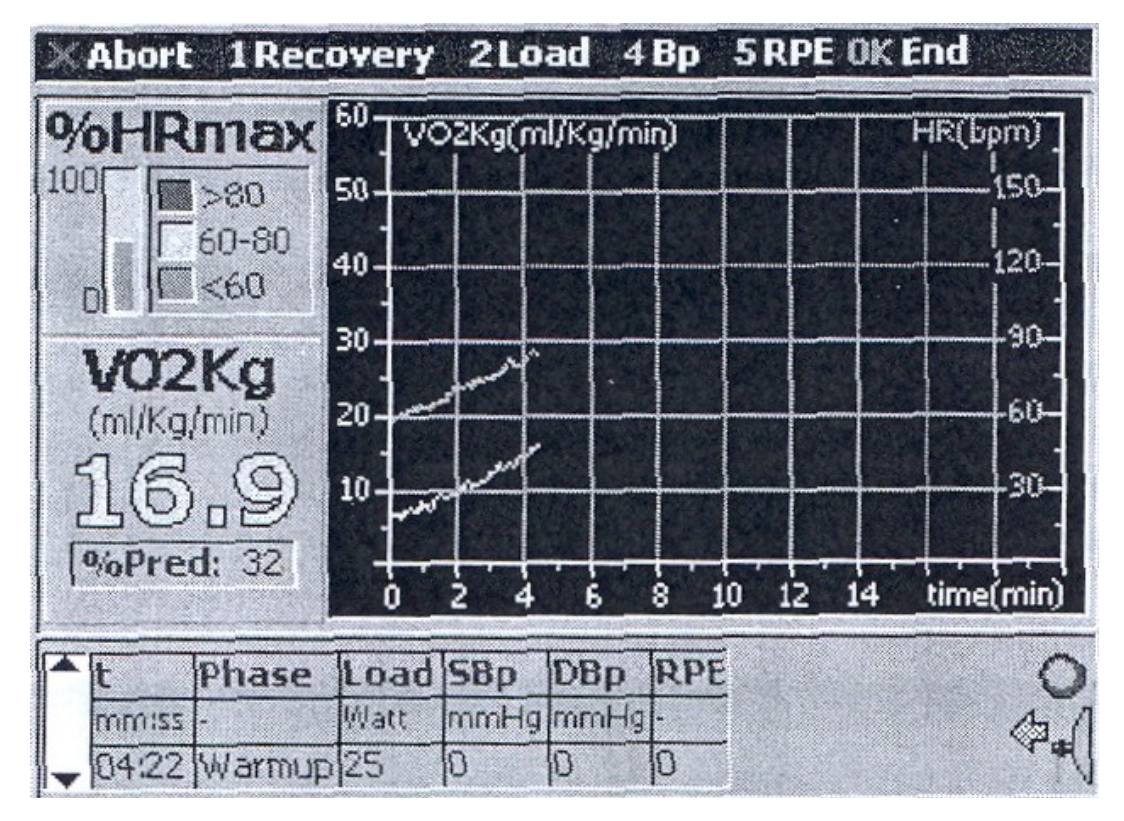

# Abort 1Recovery 2Load 4Bp 5RPE 0K End

X iptal işlemidir, 1 Testi başlatma/yeniden başlatma seçimidir, 2 Load manuel/elle yükleme bilgisi girişi içindir, 4 BP kan basıncı bilgilerinin manuel/elle girişi içindir (bunun için bir tansiyon ölçer ile ölçüm yapılmalıdır), 5 RPE teste uygun olan aşağıda belirtilmiş katagori girişini yapmak içindir, OK ise testi sonuçlandırmada kullanılır.

| Category scale (original) | Category Scale (Borg)                | lorg)                             |  |
|---------------------------|--------------------------------------|-----------------------------------|--|
| 6                         | 0 Nothing at all                     | $\rightarrow$ No intensity        |  |
| 7 Very, very light        | 0.3                                  |                                   |  |
| 8                         | 0.5 Extremely weak                   | $\rightarrow$ Just noticeable     |  |
| 9 Very light              | 0.7                                  |                                   |  |
| 10                        | 1 Very weak                          |                                   |  |
| 11 Fairly light           | 1.5                                  |                                   |  |
| 12                        | 2 Weak                               | $\rightarrow$ Light               |  |
| 13 Somewhat hard          | 2.5                                  |                                   |  |
| 14                        | 3 Moderate                           |                                   |  |
| 15 Hard                   | 4                                    |                                   |  |
| 16                        | 5 Strong                             | $\rightarrow$ Heavy               |  |
| 17 Very hard              | 6                                    |                                   |  |
| 18                        | 7 Very strong                        |                                   |  |
| 19 Very, very hard        | 8                                    |                                   |  |
| 20                        | 9                                    |                                   |  |
|                           | 10 Extremely strong                  | $\rightarrow$ Strongest intensity |  |
|                           | 11                                   |                                   |  |
|                           | <ul> <li>Absolute maximum</li> </ul> | $\rightarrow$ Highest possible    |  |

Yükleme bilgileri , egzersiz protokolündeki değişimler veya test aşamaları değiştiğinde/değiştirildiğinde aşağıdaki ekran görüntülenir.

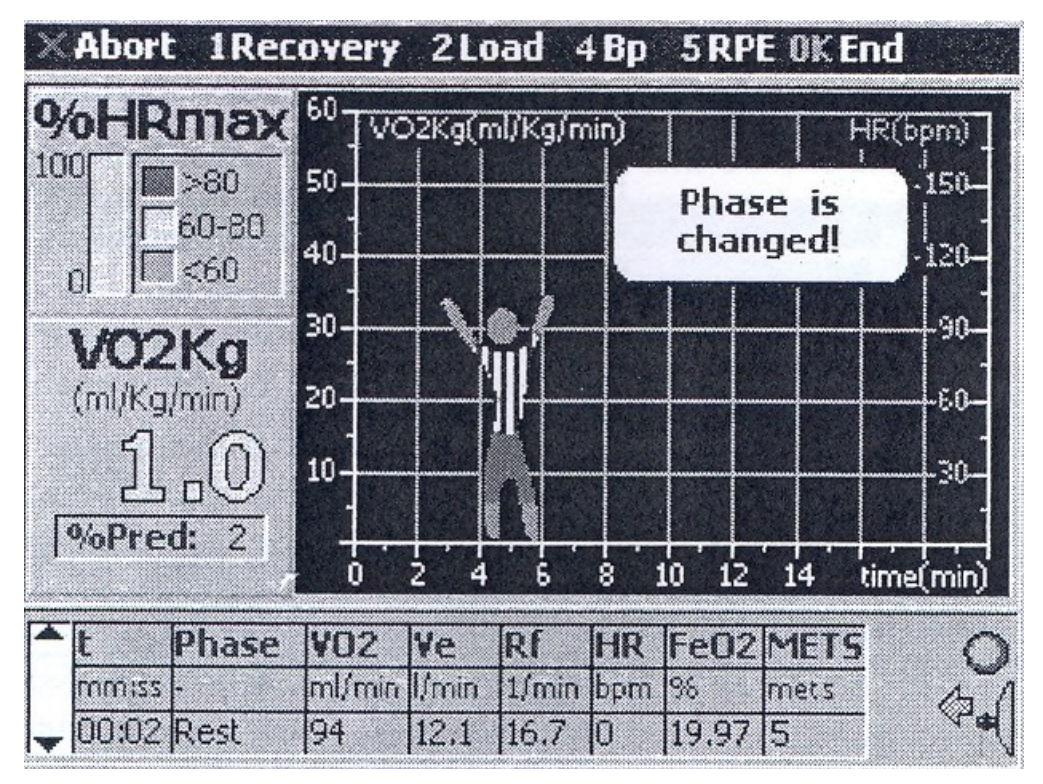

Eğer rehber kitapçığa/kullanım bilgilerine, orijinal user manuel e, test protokolüne ve/veya size uygun olmayan her hangi bir bulgu/şey gördüğünüzde testi durdurunuz.

İptal işlemi için X basabilirsiniz.

Test sona erdiğinde aşağıdaki ekran görüntülenecektir.

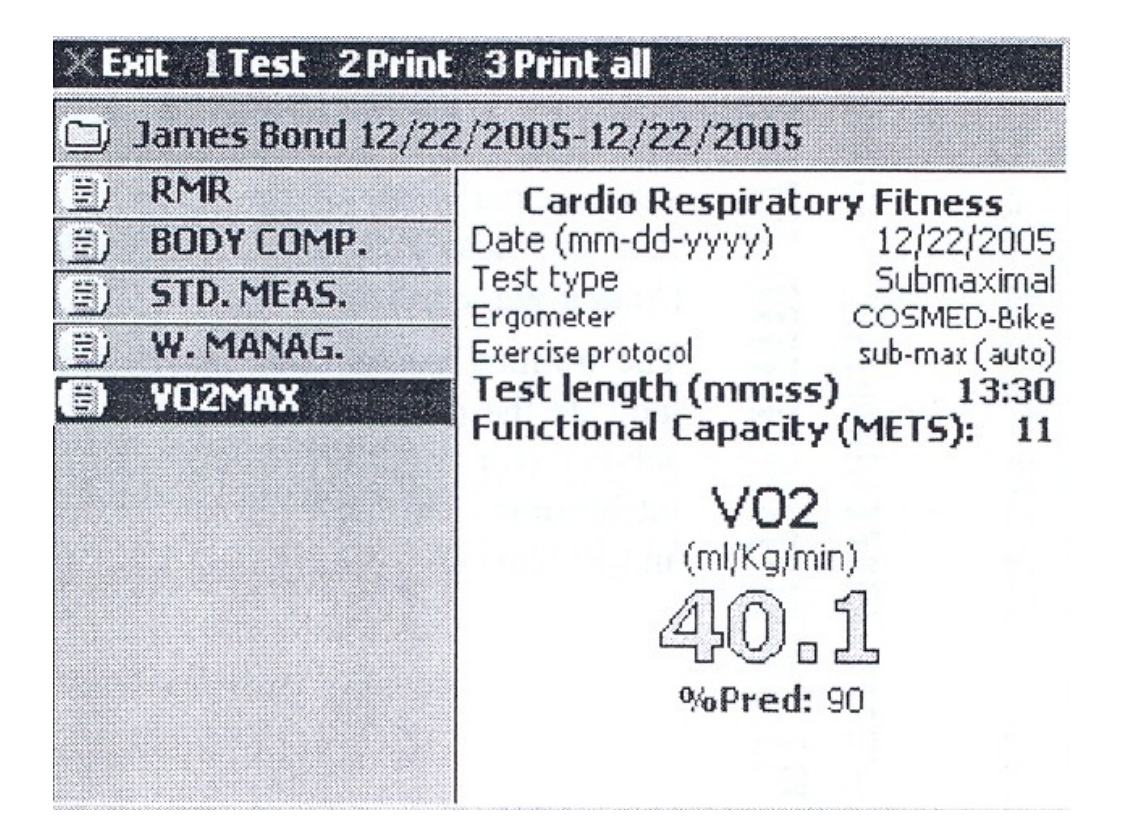

#### **EDSMED** 37, Via dei Piani di Monte Savello I-00040 Rome ITALY (www.cosmed.it)

Last Name: First Name:

Test conducted by: Height(cm): Age:

ID:

Date (dd-mm-yyyy): Gender: 75 Weight(Kg): 41 BMI(Kg/m^2): 175

06/07/2006

Male 97

31.6

#### Cardio Respiratory Fitness

Test type Ergometer Exercise protocol HRmax (bpm) Submaximal COSMED-D4.e Bike-Ramp 30W/min

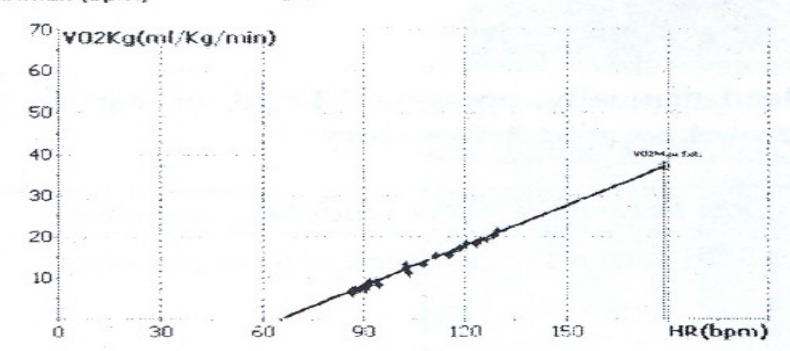

Phase V02Kg YE RI HR FeO2 Load EE ŧ Umin 12.5 1/min 24.6 23.6 ml/Yg/mi Watt 0 kcal/h 135 mm:55 00:15 bpm 0 Rest 16.49 4.6 00:30 00:45 01:00 01:15 57 51 83 Rest Rest Rest 139 4.8 13.4 16.81 Ð 20.6 21.4 25.4 16.80 16.63 22.1 ú 270 õ 145 5.0 4.3 5.8 5.8 12.4 18.3 17.0 16.90 0 124 Warmup 01:30 27.9 17.21 ú 169 Warmup 0 01:45 169 Warmup 01:45 02:00 02:15 02:30 02:45 03:00 18,9 20,8 23,7 22,9 23,5 6.8 25.0 16.70 16.88 Warmup Warmup 08 197 207 26.3 24.9 27.0 8.2 92 91 88 87 97 08 16.85 15 238 Exerc 7.8 16.92 17.09 22 226 Exerc 6.3 7.8 7.4 182 227 215 03:15 03:30 18 1 23.8 16.85 38 Exerc 16.93 17.00 46 Exerc 26.5 03:45 22 1 26.0 23.2 22.3 26.9 04:00 7.9 8.4 28.9 23.9 89 16.92 60 230 Exerc 68 75 83 96 246 275 16.45 Exerc 04:30 04:45 24.7 27.4 92 9.4 16.78 Exerc 272 242 327 3.4 26.7 16.78 Exerc 3.3 23.7 26.3
 3.3 23.7 26.3
 3.4 25.4
 58p.(D8p (meth-q): 120/30
 12.8 34.9 23.8
 13.5 35.6 34.5
 13.5 35.6 34.5
 13.5 35.4 26.0 95 05:00 16.78 Exerc 05:15 104 16.65 93 Exerc RF E (0-10): 11 105 372 103 05:30 16.55 Exerc 392 393 05:45 16.42 113 Exerc 103 06:00 108 16.37 120 23.6 23.8 24.5 22.0 06:15 15.1 38.6 112 16.22 128 441 Exerc 116 117 119 453 478 508 06:30 39.8 43.5 16.22 16.38 Exerc 15.6 16.4 17.5 135 452 150 07.00 16.27 Exerc 121 124 125 127 129 07:15 07:30 07:45 20.8 25.5 24.1 48.7 16.39 16.40 158 165 532 545 10.3 Exerc 18.7 Exerc 52.8 52.5 57.2 16.44 173 569 19.6 Exerc 566 605 633 631 592 543 08:00 19.5 24.8 16.43 16.51 180 Exerc 20.8 188 08:15 21.8 16.54 60.3 27.4 1.30 195 Exerc 08:45 09:00 62.8 62.1 28.5 24.1 16.73 16.95 Exerc 1:30 Û 20.3 ú 128 09:15 13.7 62.4 28.1 17.31 17.59 Ø Recov 59.8 55.9 482 407 Recov 09:30 16.6 14.0 118 B 26. 17.93 09:45 28.2 113 10:00 10:15 12.9 30.2 377 329 53.4 1000 18.03 G Recov 00 106 Recov 45.1 17.94 11.3 10:30 11.6 20 0 106 18.03 323 Renny Peak value 21.8 60.3 27.4 08:30 130 16.54 195 633 Exerc

VO2 (ml/Kg/min)

| Rank, 45% |           | 3 37 1    |           |           | J        |
|-----------|-----------|-----------|-----------|-----------|----------|
| Very Poor | Poor      | Fair      | Good      | Excellent | Superior |
| < 33.0    | 33-0-36-6 | 36 7-29 9 | 39.9-44.1 | 44.1-50.4 | >\$0.4   |

#### Functional Capacity (METS): 11

TRAINING ZUNES (HR) Endurance Threshold W12May Fat Burning 123 - 150 105 - 122 151 - 162 168 - 179 Fat Burning Endurance Load (Watt) (Kcal/h) Load (Watt) EE (Kaal/h) %¥02Max(%) 53-100 Load EE 105-183 450 680 51-75 35.50 Sov02Max(S) Threshold VO2Max Load (Wstt) %¥02Max(%) 137-232 76-90 (West) Load (Wa %VO2Max(%) 236-265 91.100

Science and the second second s

Test sonuçları otomatik alarak termal yazıcıdan basılır.

t -> zaman aralıklarını

**Ventilation (Ve) ->** Ventilasyon (Nefes) Miktarını,

Oxygen consumption (VO2) -> oksijen tüketimini,

Respiratory frequency (Rf)-> Ortalama Nefes Sıklığını,

Heart Rate (HR) -> nabız atışını,

FeO2 -> Ortalama Oksijen Yoğunluğunu,

Yukarıdaki değerler, 15 er sn lik zaman periodlarındaki değerleri göstermektedir.

Phase -> testin aşamasını (mesela ısınma evresi gibi...),

<sup>(</sup>Kasarah Basarah, secarah Sarah, Kasarah and Sarah and Sarah ang secarah secarah weight lease or histories programs. 

# **FIELD TEST**

Fitmate Pro yapacağınız saha test çalışmalarınızın sonuçlarının tutulması ve de değerlendirmenizi sağlayacaktır.

Bunun için Menu den 2. Cordiorespiratory fitness : Field Test i seçiniz.

Test bilgilerini giriniz, X iptal işlemi OK bilgileri onaylama işlemi içindir.

| ×Cancel OK Confi                       | rm                           |            |
|----------------------------------------|------------------------------|------------|
| ~                                      | Rockport 1 Mile (mm:ss)      | :          |
| X                                      | Rockport 1 Mile (bpm)        | 0          |
| ~~~~~~~~~~~~~~~~~~~~~~~~~~~~~~~~~~~~~~ | 1.5 Mile Run Test (mm:ss)    | ;          |
|                                        | Cooper 12 minute (m)         | 0          |
|                                        |                              |            |
| -L-A                                   |                              |            |
| T, Y                                   |                              |            |
|                                        |                              |            |
|                                        |                              |            |
|                                        |                              |            |
| nsert duration time to                 | cover the distance and Heart | Rate taker |
| CONCERNIO OF UNE TEST                  | •                            |            |
|                                        |                              |            |
|                                        |                              |            |

Sonuçlar dijital ekranda aşağıdaki gibi görüntülenecektir.

| imesExit 1Test 2Prin                                                | t 3 Print all                                   |    |  |
|---------------------------------------------------------------------|-------------------------------------------------|----|--|
| ) James Bond 12/2                                                   | 2/2005-12/22/2005                               |    |  |
| <ul> <li>RMR</li> <li>BODY COMP.</li> </ul>                         | Field tests Date (mm-dd-yyyy) 12/22/3           |    |  |
| <ul> <li>STD. MEAS.</li> <li>W. MANAG.</li> <li>Eleptest</li> </ul> | - <b>1.5 Mile Run Test</b><br>VO2max(ml/Kg/min) | 42 |  |
|                                                                     |                                                 |    |  |
|                                                                     |                                                 |    |  |
|                                                                     |                                                 |    |  |

## **MASCULAR FITNESS**

Bilgi girişi için lütfen Menu den **6. Mascular Fitness** seçiniz, sonrasında sizden istenen ölçümleri yaparak cihaza girişini yapınız. Aşağıdaki ekranda görebilirsiniz.

Test bilgilerini giriniz, X iptal işlemi OK bilgileri onaylama işlemi içindir.

|                                        | Muscular Endurance              |     |
|----------------------------------------|---------------------------------|-----|
|                                        | Push-up(rep)                    | 16  |
|                                        | Curl-up(rep)                    | 32  |
| A.                                     | Sit-up(rep)                     | 20  |
| 9                                      | Muscular Power                  |     |
| 10-                                    | Lower Body: Reps (1RM, or est.) | 1   |
| 0. 0                                   | Lower Body: Lifted Weight(Kg)   | 155 |
| A                                      | Upper Body: Reps (1RM, or est.) | 1   |
| ~~~~~~~~~~~~~~~~~~~~~~~~~~~~~~~~~~~~~~ | Upper Body: Lifted Weight(Ka)   | 85  |

Sonuçlar dijital ekranda aşağıdaki gibi görüntülenecektir.

| ×Exit 1Test 2Print | 3 Print all                                                                  |                 |
|--------------------|------------------------------------------------------------------------------|-----------------|
| James Bond 12/2    | 2/2005-12/23/2005                                                            |                 |
| E) RMR             | Muscular Fitness                                                             |                 |
| E) STD MEAS        | -) Date (mm-dd-yyyy) 12/23/2                                                 | 2005            |
| W. MANAG.          | - Push-up(rep)<br>Curl-up(rep)                                               | 16<br>32        |
|                    | Sit-up(rep)                                                                  | 20              |
|                    | Lower Body: Lifted Weight(Kg)<br>Lower Body: Reps (1RM, or est.)<br>1-RM(Kg) | 155<br>1<br>155 |
|                    | Upper Body: Lifted Weight(Kg)<br>Upper Body: Reps (1RM, or est.)<br>1-RM(Kg) | 85<br>1<br>85   |

# ESNEKLİK DEĞERLENDİRME

Bilgi girişi için lütfen Menu den **7. Flexibility** seçiniz, sonrasında sizden istenen ölçümleri yaparak cihaza girişini yapınız. Aşağıdaki ekranda görebilirsiniz.

Test bilgilerini giriniz, X iptal işlemi OK bilgileri onaylama işlemi içindir.

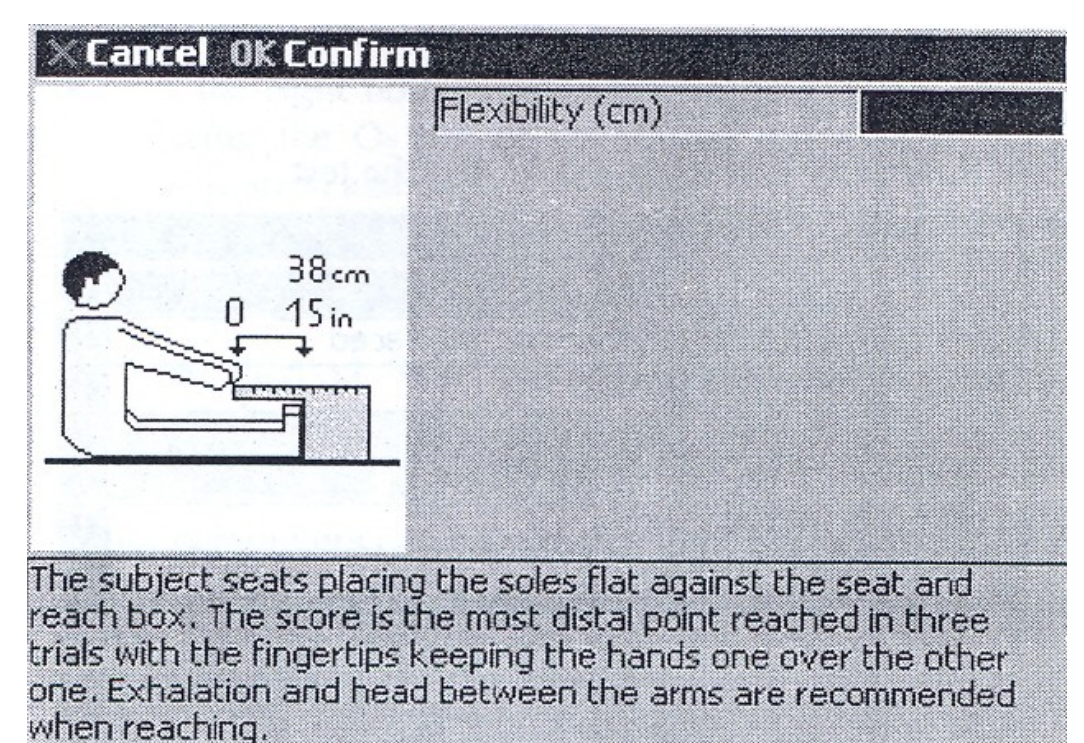

Sonuçlar dijital ekranda aşağıdaki gibi görüntülenecektir.

| ×Exit 1Test 2Prin | t 3Print all      |            |
|-------------------|-------------------|------------|
| D James Bond 12/2 | 2/2005-12/23/2005 |            |
| 🗐) RMR            | Flexibility       |            |
| 壹) BODY COMP.     | Date (mm-dd-yyyy) | 12/23/2005 |
| STD. MEAS.        | Elexibility(cm)   | 15         |
| E) W. MANAG.      |                   | 15         |
| FIELD TEST        |                   |            |
| 🗐) MUSC. FIT.     |                   |            |
| 🗐 FLEXIB.         |                   |            |
|                   |                   |            |
|                   |                   |            |
|                   |                   |            |
|                   |                   |            |
|                   |                   |            |

# EGZERSİZ ESNASINDA KALORI(ENERJI)TUKETIMI

Test için **8.Activity Calori Cost** seçiniz. Bu seçimden sonraki aşamalar **CARDIORESPIRATORY FITNESS TEST** Bölümünde anlatıldığı şekilde yapılmaktadır, bu bölümü dikkatlice okuyunuz ve anlatılanlara uyunuz.

### **TEST UYGULAMA**

Lütfen 8. Activity Calori Cost seçiniz.

| ×Cancel OK Confirm      |                                                                                                    |    |
|-------------------------|----------------------------------------------------------------------------------------------------|----|
| Test type               | Caloric cost                                                                                                    |    |
| Ergometer               | Other-not interfaced                                                                                            | 4  |
| Exercise protocol       | None                                                                                                    | 4> |
| End of test HR (%HRmax) | a second a second a second a second a second a second a second a second a second a second a second a second a s |    |
| HRmax (bpm)             |                                                                                                    |    |
| Speed UM                | Kmh                                                                                                    |    |
| Load UM                 | Watt                                                                                                    | 41 |
| Choose test type        |                                                                                                    |    |

Test type: Test tipini seçmelisiniz (maximal, sub-maximal, energy expenditure )

**Ergometer:** Burada tanımlı olan/iletişim sağlanabilen ergometrelerin seçimini buradan görebilir ve sahip olduğunuz/ kullanacağınız ergometre bunların içerisinde ise otomatik uygulama protokolü için seçim yapabilirsiniz.İletişim sağlanabilen ergometre Egzersiz Protokolünün Fitmate Pro tarafından otomatik uygulatılmasını sağlar. Ancak Fitmate Pro – Ergometre arasında otomatik iletişim kurulamıyorsa, o halde elle/manuel yükleme yapabilirsiniz.

**Exercise Protokol:** Bu bölümde deneğe uygulanacak egzersiz protokolü seçilebilir (YMCA,Sub-max,Ramp vb...), ancak protokole bağlı kalmaksızın yapacağınız uygulamada bu bölüm None olarak kalmalıdır.

End of test HR (% HRmax) : Burada yine uygulayacağınız testin türüne göre değişiklik gösterecek olan maximum nabız bilgisidir. Burada maximum olarak tayin ettiğiniz nabızın % ? ulaşıldığında testi keseceğinizi gireceğiniz alandır.

HRmax(bpm): Denek için tayin edeceğiniz maximum nabız bilgisini giriniz.

Speed UM: Hız ölçüm birimidir

Load UM : Yükleme ölçüm birimidir

Bu işlemlerden sonra OK giriş işleminizi sonlandırır ve yeni bir pencerede aşağıdaki resimde olduğu gibi sonuçlar gösterilir veya X basarak girişleri iptal edebilirsiniz.

Eğer OK ile onaylarsanız cihaz test işlemi için otomatik kalibrasyona başlayacaktır. Kalibrasyonun ardından test otomatik olarak başlayacaktır.

Ancak ilk 1 dk içerisinde cihaz kendi işlevlerini, deneğin solunum ve HR iletişimini kontrol edecektir ve otomatik olarak teste başlayacaktır. İlk 1 dk ölçüm kayıtlı değer kabul edilmeyecektir/değerlendirilmeyecektir.

Ekran görünümü olarak CARDIORESPIRATORY FITNESS TEST ekran görüntüsünden farkı sadece 2. bölüm olarak işaretlenmiş alandır. Bu bölümde Kcal (kcal/dk) görüntülenmektedir. Diğer bölümler ve açıklamalar için CARDIORESPIRATORY FITNESS TEST bölümünü okuyunuz.

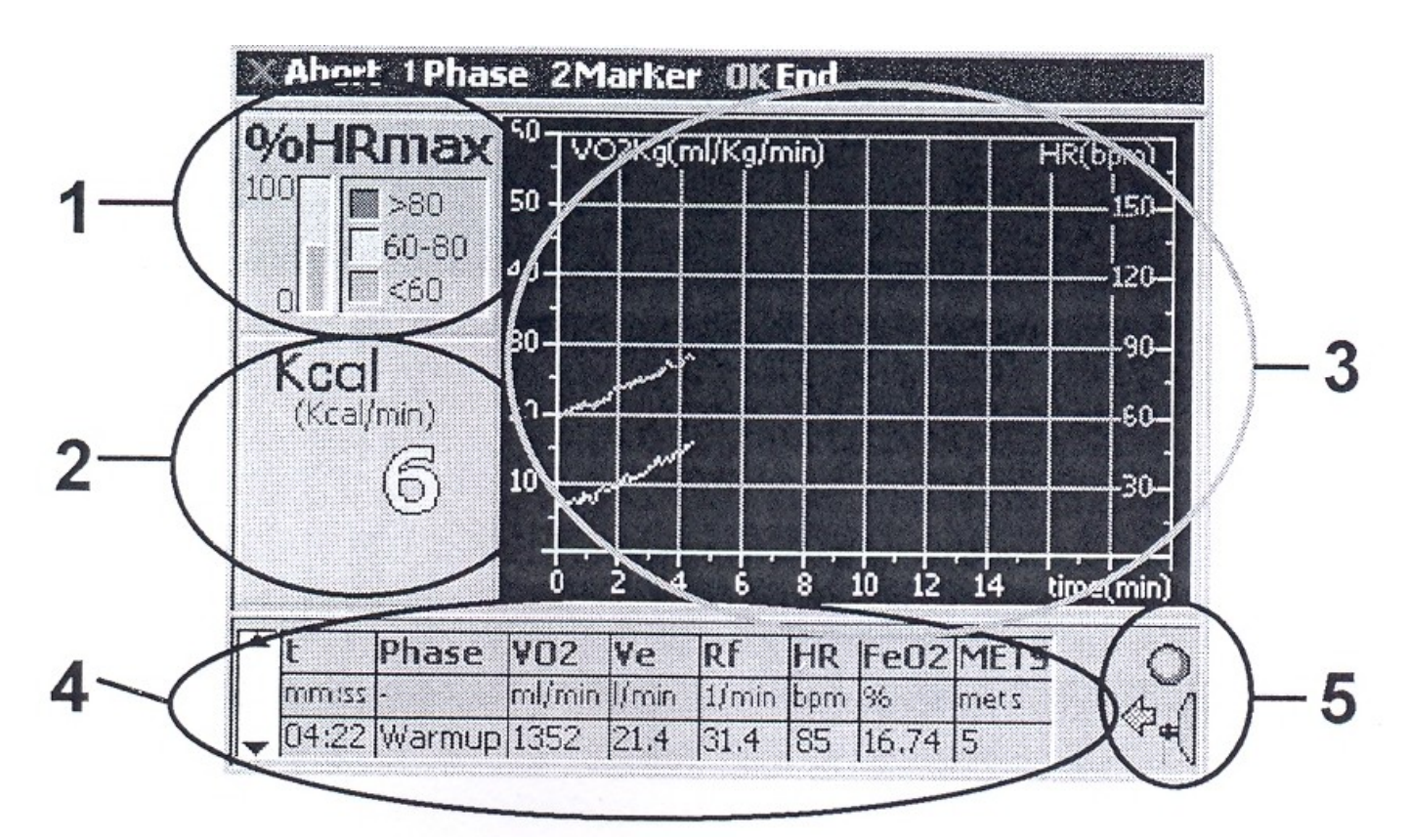

Test tamamlandığında, X iptal işlemi OK bilgileri onaylama işlemi içindir.

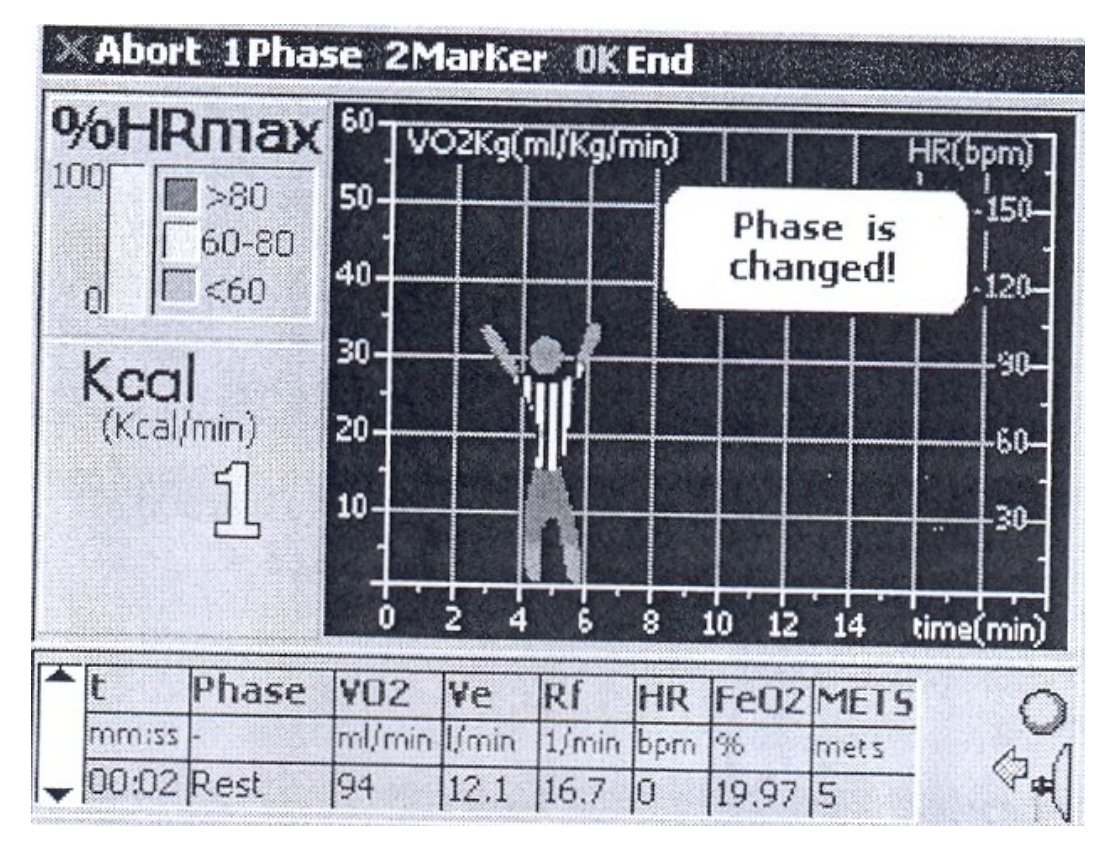

Sonuçlar dijital ekranda aşağıdaki gibi görüntülenecektir.

| × Exit 1 Test 2 Print 3 Print all |                    |            |  |  |  |
|-----------------------------------|--------------------|------------|--|--|--|
| ) James Bond 12/2                 | 2/2005-12/23/2005  |            |  |  |  |
| ≣) RMR                            | Caloric cos        | st         |  |  |  |
| E) BODY COMP.                     | Date (mm-dd-yyyy)  | 12/23/2005 |  |  |  |
| ) STD. MEAS.                      | Expenditure (Kcal) | 120        |  |  |  |
| 🗐) W. MANAG.                      |                    |            |  |  |  |
| E) FIELD TEST                     |                    |            |  |  |  |
| 🗐) MUSC. FIT.                     |                    |            |  |  |  |
| 🗐) FLEXIB.                        | States             |            |  |  |  |
| CALORIC COST                      |                    |            |  |  |  |
|                                   |                    |            |  |  |  |

Test sonuçları otomatik alarak termal yazıcıdan basılır.

# COSMED 37, Via dei Piani di Monte Savello I-00040 Rome ITALY (www.cosmed.it)

| Last Name:         |     |                    |            |
|--------------------|-----|--------------------|------------|
| First Name:        |     |                    |            |
| ID:                |     | Date (dd-mm-yyyy): | 05/07/2006 |
| Test conducted by: |     | Gender:            | Male       |
| Height(cm):        | 184 | Weight(Kg):        | 70         |
| Age:               | 30  | BMI(Kg/m^2):       | 20.6       |

# Caloric cost

| MRK | Phase  | HRmean | HRmax | Fe02  | 3V<br>Vroio | 20V<br>Winin | METS | t<br>mm:ss |
|-----|--------|--------|-------|-------|-------------|--------------|------|------------|
|     |        | 69     | 69    | 15.73 | 10.6        | 460          | 2    | 00:15      |
|     | Warmup | 70     | 74    | 16.47 | 8.9         | 331          | 1    | 03:15      |
| 1   | Exerc  | 71     | 74    | 16.75 | 8.2         | 286          | 1    | 02:00      |
| 5   | Exerc  | 73     | 83    | 16.74 | 9.1         | 317          | 1    | 01:45      |
|     | Exerc  | 75     | 83    | 16.86 | 10.1        | 342          | 1    | 01:00      |
|     | Exerc  | 75     | 83    | 16.86 | 10.1        | 342          | 1    | 01:00      |

#### Expenditure (Kcal): 13

These statements are not introded to be read to Regionse, treat, rare or prevent any disease. Coosed, your playsician before starting any weight has an Otness program.

# **PRINTER (YAZICI)**

- 1. Cihazınızın klavye bölümünün hemen altında bulunan portakal renkli yazıcı kabını açınız.
- 2. Yeşil renkli kolu kaldırınız.

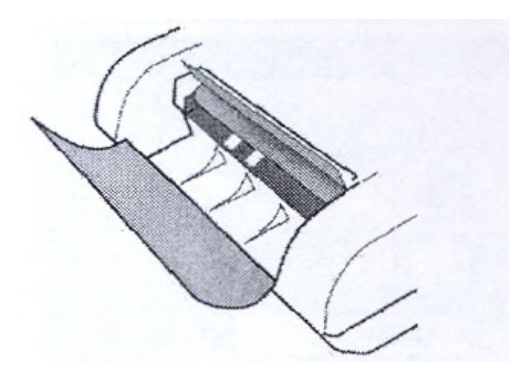

 Termal kağıdı, kağıt haznesi içerisine yerleştiriniz. Kağıdın ucunun düz olmasını sağlayınız (makas yardımı ile düzeltebilirsiniz). Şekilde görüldüğü gibi termal kağıdın termal yüzeyi altta kalacak şekilde yeşil renkli bölümün altına dikkatlice yerleştiriniz.

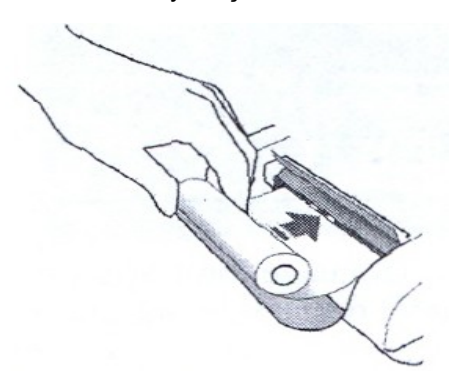

- 4. 2.adımda kaldırdığınız yeşil renkli kolu, kağıdın yerleşmiş olduğundan emin olarak indiriniz.
- 5. Menu den **4.Utility/5.Paper** feed seçerek kağıdı ilerletiniz. Yazıcı yerleştirmiş olduğunuz kağıdı ileriye doğru ittirecek olup, rapor yazıldıktan sonra rahatça kesip/alabilir konuma getirecektir. Kağıdı ilerletme işlemini iki kez denedikten sonra kağıt ilerletilemiyorsa, kağıdın doğru olarak takıldığından emin olunuz ve tekrar deneyiniz.

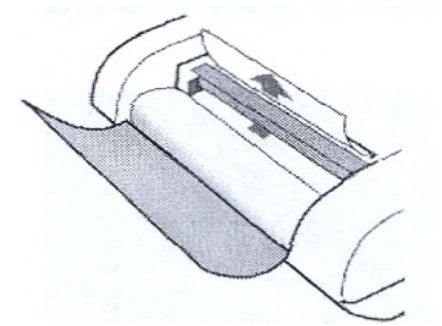

6. Portakal renkli yazıcı kapağını kapatınız ve alttaki şekilde görüldüğü üzere yerleştirdiğiniz kağıdın bir bölümü yukarıda kalmalıdır.

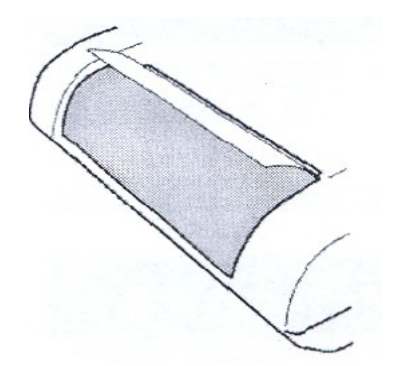

# **OPTIONS (Opsiyonlar)**

## **SETTINGS** (Ayarlar)

**Date :** Tarihi ayay/güngün/yılyıl olarak giriniz.

Time : Sati saatsaat/dkdk giriniz

Language : Kullanmak istediğiniz lisanı seçiniz.

Unit of meas. : Ölçüm birimi girişi

Turn off LCD : Otomatik kapanma dk

Backlight LCD : Ekranın arka plan aydınlatma ışığı derece ayarı

**PC Communication :** Bilgisayar ile haberleşme biçimi

| × Cancel OK Confirm       |         |
|---------------------------|---------|
| -Option Settings          |         |
| Date (mm-dd-yyyy)         | 2 2006  |
| Time (hh-mm)              | 7 14    |
| Language                  | English |
| Unit of meas.             | cm/Kg 🚺 |
| Turn off LCD (min. 0=Neve | er) 5   |
| Backlight LCD             | Low A   |
| PC Communication          | RS-232  |

PRINTOUT HEADER (Raporların üst bölümünde yazdırılacak olan Firma/adres bilgileri)

| COSMED                             |  |
|------------------------------------|--|
|                                    |  |
| 37, Via dei Piani di Monte Savello |  |
| I-00040 Rome ITALY (www.cosmed.it) |  |
|                                    |  |
|                                    |  |
|                                    |  |
|                                    |  |
|                                    |  |
|                                    |  |
|                                    |  |
|                                    |  |
|                                    |  |
|                                    |  |

Yön tuşları (oklar) ve klavye üzerinde yer alan tuşları kullanılarak kendi isminiz ve adres bilgilerinizi veya çıktıda yer almasını istediğiniz bilgileri giriş yaparak bu bölümü değiştirebilirsiniz.

|                                   | Management of the second second second second second second second second second second second second second se |                                   |
|-----------------------------------|----------------------------------------------------------------------------------------------------|-----------------------------------|
|                                   | Initial discarded interval (m')                                                                                 | 5                                 |
|                                   | Averaged interval (m')                                                                                          | 10                                |
|                                   |                                                                                                    |                                   |
|                                   |                                                                                                    |                                   |
| Diplopir Motobolizmo Tootindo     |                                                                                                    |                                   |
| Hazırlık nefes test süresini ve   |                                                                                                    |                                   |
| sonrasında da değerlendirmeye     |                                                                                                    |                                   |
| Cihazda bu bölüm hazırlık 5 dk ve |                                                                                                    |                                   |
| test süresi 10 dk olarak tavsiye  |                                                                                                    |                                   |
| eanniştir.                        |                                                                                                    |                                   |
|                                   |                                                                                                    |                                   |
|                                   |                                                                                                    |                                   |
|                                   | During this period, data colle<br>levaluation.                                                                  | cted will not be used for results |

×Cancel OK Confirm

#### **ADVANCED**

RMR, Resp.Quotient : Solunum katsayısıdır (RMR de dikkate alınmaktadır) Auto-Cal Rate : Cihaz tarafından yapılan otomatik yapılan kalibrasyondan sonraki test için yapılan otomatik kalibrasyon aralığı (dk.) Average interval (VO2 max): VO2 max test te dataların hangi zaman aralıklarında gösterileceği (çıktıda) bilgisidir (sn.) Test's self-start time : Teste otomatik olarak başlama zamanıdır (kalibrasyondan sonra cihazın kendini ve test için sağlanan şartları kontrol etme zamanıdır). Ve window len : Print Tabular Results : Burada seçiminizi yaparken testin zaman aralıkları itibariyle dökümünü yapmasını isterseniz Yes seçmelisiniz. No seçerseniz kısa

Date Type : Tarih bilgisi olarak kullanmak istediğiniz formatı seçiniz.

çıktı alabilirsiniz.

| ×Cancel OKConfirm                  |                    |   |
|------------------------------------|--------------------|---|
| RMR, Resp. Quotient ×100           | 85                 |   |
| Auto-Cal Rate                      | 6                  |   |
| Average interval (VO2Max)          | 15                 |   |
| Test's self-start time             | 1                  |   |
| Ve window len                      | 10                 |   |
| Print tabular results              | NO                 | 1 |
| Printer Quality                    | Normal             | 1 |
| HR probe check                     | YES                | 0 |
| Colors                             | Original blue      | 1 |
| Date Type                          | dd-mm-yyyy         | 1 |
| Print Zones                        | YES                | 4 |
|                                    |                    |   |
| Assumed Respiratory Ratio (R x 10) | )) during RMR test |   |

### ACTIVATE FITMATE

Cihazlarınızı kullanabilmek için üretici firma Cosmed ten aktivasyon kodu alarak aktif hale getirmelisiniz. Bunun için bu kullanma kılavuzunun arka sayfalarında formu bulabilirsiniz, bu form cihazın orijinal ambalajında da çıkmaktadır, dilerseniz www.fitmate.net adresinden de edinebilirsiniz.

Bu formu doldurarak +39 069314580 nolu faxa ya da register@fitmate.net adresine gönderiniz.

Bu form Cosmed'e ulaştıktan sonra size Cosmed tarafından Activation Code gönderilecek olup, bu kod tarafınızdan aşağıda gördüğünüz ekrana girilerek onaylanmalıdır.

| COSMED - I                                                                                                    | itmate -                                                                                                    | ACTIVATION                                                                               |
|----------------------------------------------------------------------------------------------------|----------------------------------------------------------------------------------------------------|------------------------------------------------------------------------------------------|
| Version 5,80                                                                                                    |                                                                                                    |                                                                                          |
| Serial Number:                                                                                                    | 2005010001                                                                                                   |                                                                                          |
| Model:                                                                                                    | Fitmate                                                                                                    |                                                                                          |
| Key Code                                                                                                    | 3230307357                                                                                                   | 3738147647                                                                               |
| Activation Code                                                                                                    |                                                                                                    |                                                                                          |
| You have 16 days fo<br>disabled. Serial Num<br>requested during the<br>User's manual or loo<br>Cancel to secister la | er activating your s<br>ber, Model and Ke<br>registration processons fitmation<br>onto www.fitmation<br>fer. | ystem before it will be<br>y Code will be<br>dure, Refer to the<br>e.net/register, Press |

## **O2 ANALYSER CHECK**

Oksijen Analizatörünün kontrol edilmesi işlemi. Oksijen analizatörünün doğru ölçümlendirmeler için (kullanım yoğunluğunuz ile doğru orantılı olarak) 6 ayda bir yenisi ile değiştirilmesi gerekmektedir, Oksijen Sensörünün ömrü açıldıktan sonra 1 yıldır. Kontrolünü aşağıdaki şekilde yapabilirsiniz. Bu bölüme **4.Utility** seçerek girebilirsiniz.

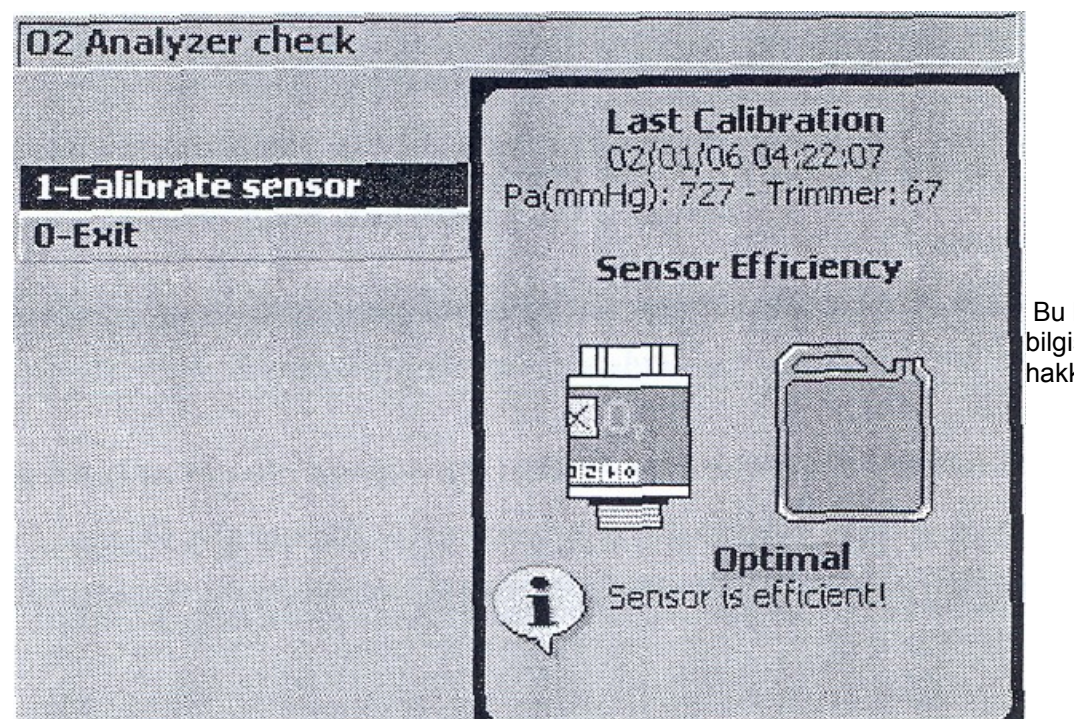

Bu bölümde son kalibrasyon bilgisini ve sensörün durumu hakkındaki bilgiyi alabilirsiniz.

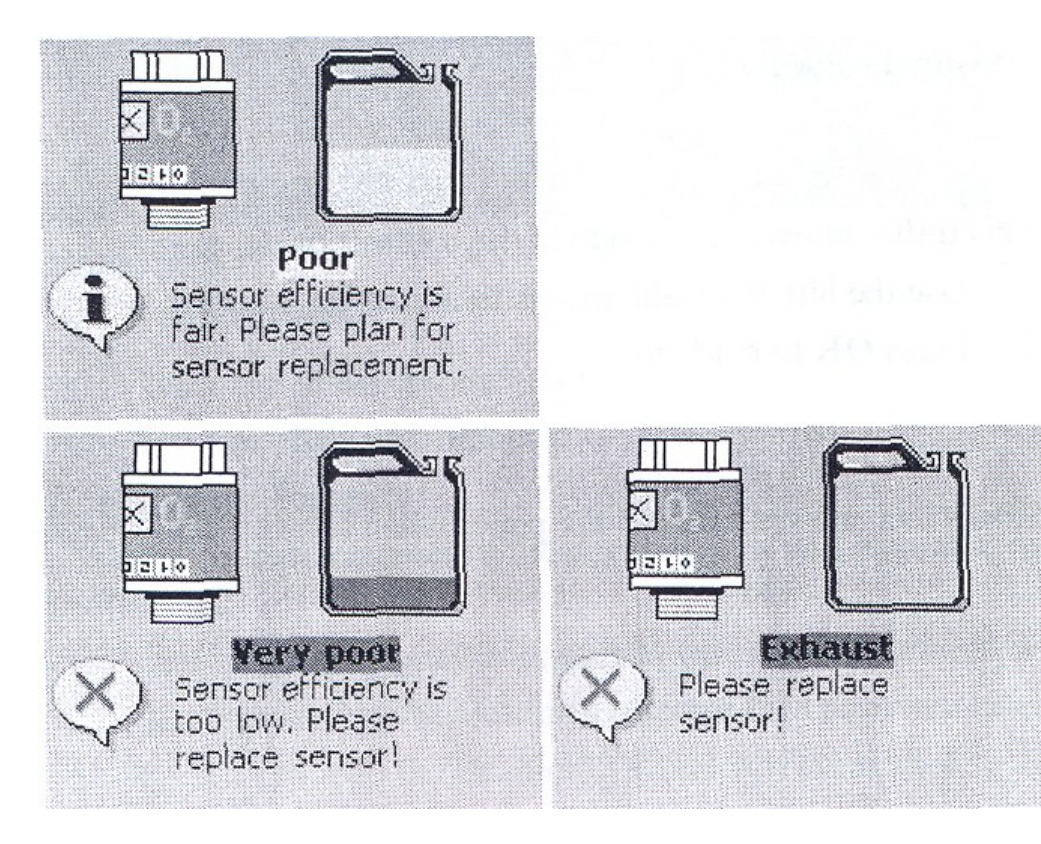

Optimal -> uygun

Poor -> Verimliliği düşük

Very Poor -> Verimliliği çok düşük

Exhaust -> Tükenmiş

anlamına gelmektedir. Ölçümlerin verimli ve optimal olması için lütfen yanda gösterilen uyarıları gördüğünüzde Oksijen sensörünün değiştirilmesi için servisimiz ile irtibata geçiniz. Tel. 0212 3271005 Fax.0212 3270998 e-mail. info@tarti.com

## **CONTROL PANEL**

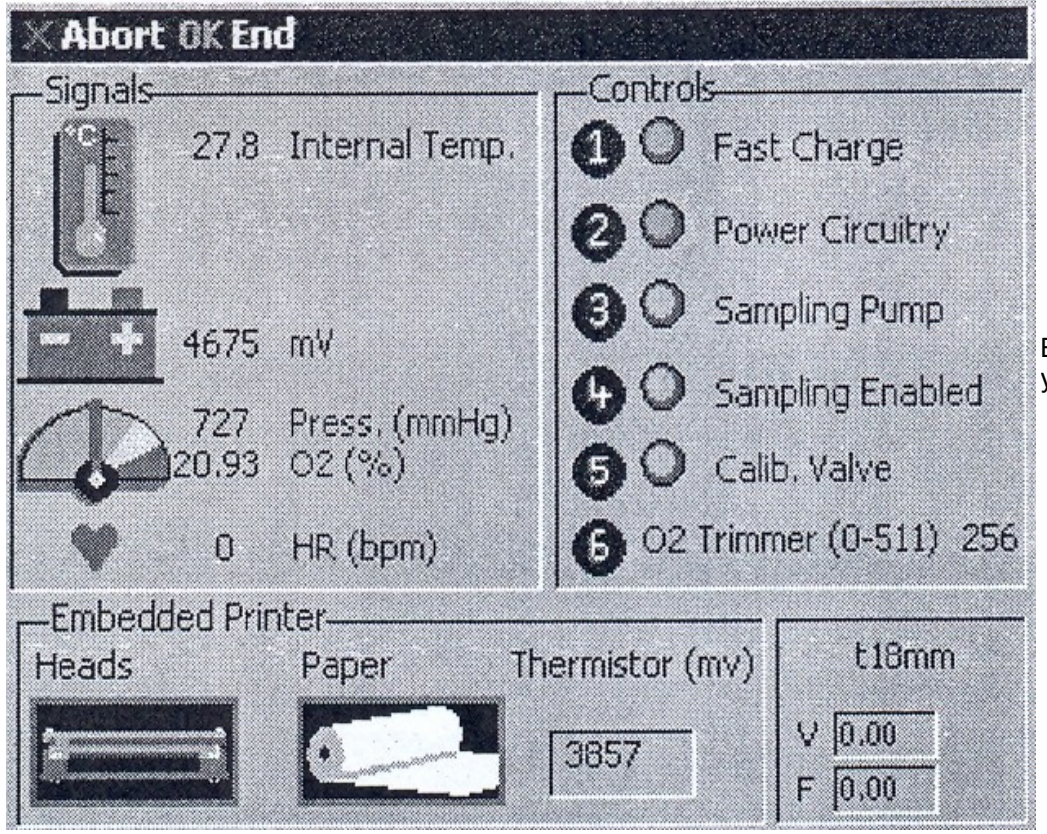

Bu blüm cihazla ilgili kontrollerin yapılacağı bölümdür.

## **ERASE MEMORY**

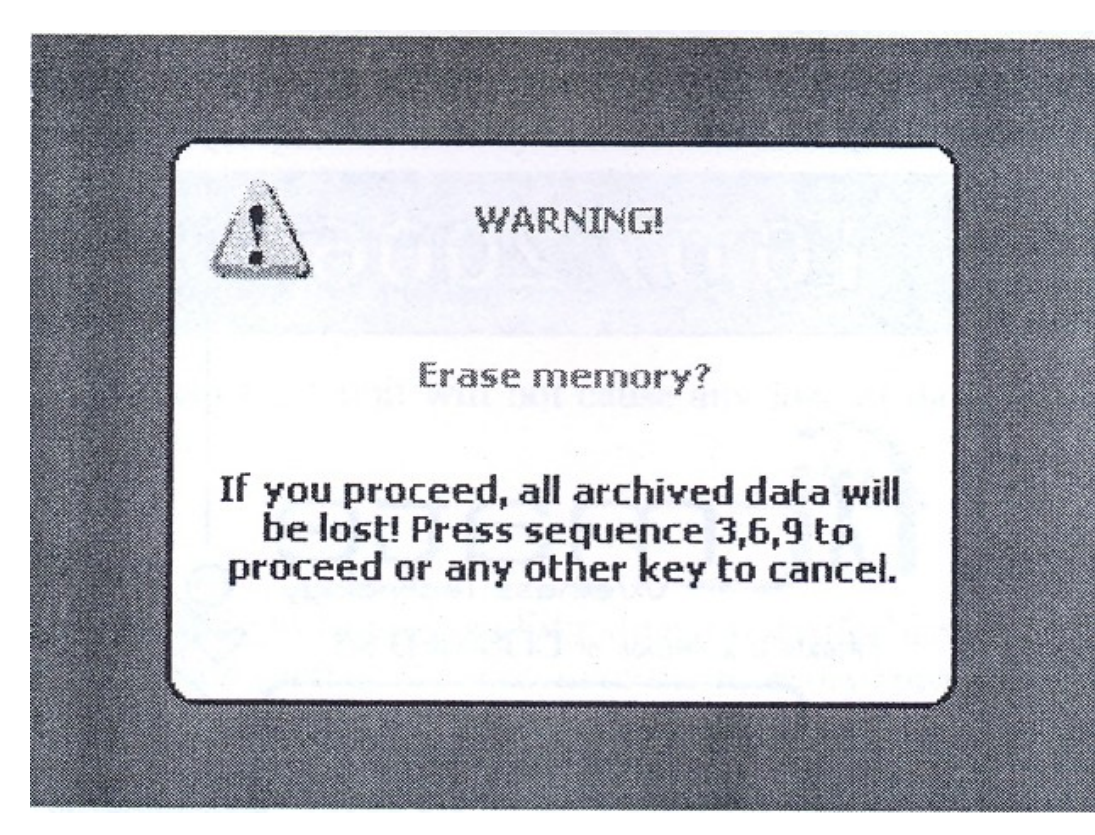

Cihazınızın hafızasında olan tüm arşivi temizleme işlemidir.

3,6,9 tuşlarından tuşlarına arka arkaya basarsanız silme işlemini onaylamış olacaksınız. İşlemi iptal etmek için 3,6,9 **dışında kalan** her hangi bir tuşa basınız.

Silme İşlemini onaylamadan önce cihazdaki tüm arşivinizi cihazınızdan başka bir yedekleme ünitesine (CD, Bilgisayar vb...) yedeklediğinizden emin olunuz.

## **RESET FITMATE**

Cihazınız şayet bloke olursa, cihazın arka – orta bölümünde küçük bir deliğin içine gizlenmiş bir tuş olan Reset e ince bir metal ile (ataş ucu gibi) hafifçe bastırınız. Bu sistemin yeniden başlatılmasını sağlayacak olup her hangi bir veri – data kaybına sebep olmayacaktır.

## **O2 SENSOR DEĞİŞİMİ**

Oksijen analizatörünün doğru ölçümlendirmeler için (kullanım yoğunluğunuz ile doğru orantılı olarak) yoğun bir kullanımınız varsa 6 ayda bir yenisi ile değiştirilmesi gerekmektedir, ancak cihazı sık kullanmıyor iseniz Oksijen Sensörünün ömrü açıldıktan sonra 1 yıldır, mutlaka 1 yıl sonra O2 sensörü yenisi ile değiştirilmelidir.

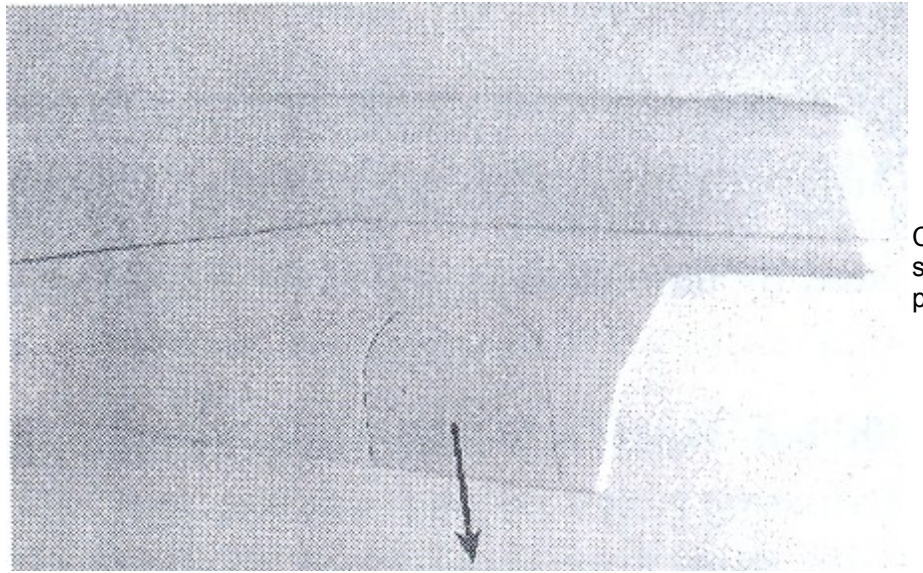

Cihazınızın sağ – yan bölümünde bulunan sensör kapağını resimde görüldüğü gibi parmağınızla aşağı yönlü olarak açınız.

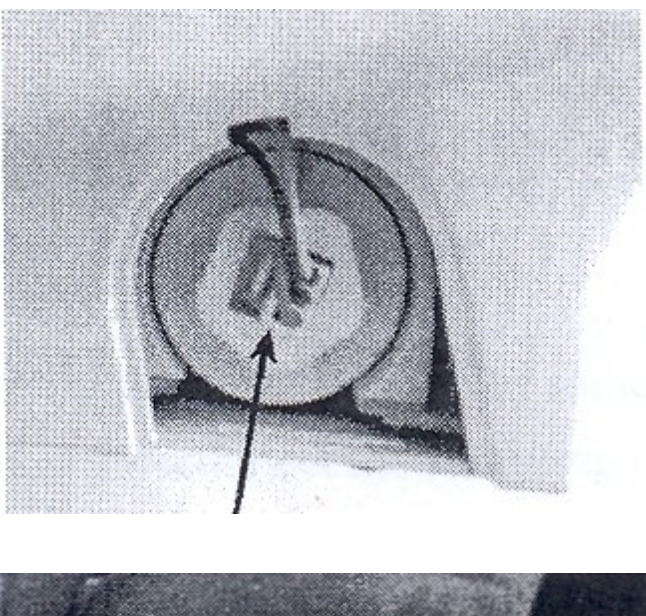

Kapağı açtıktan sonra sensör konektörünü çıkarınız.

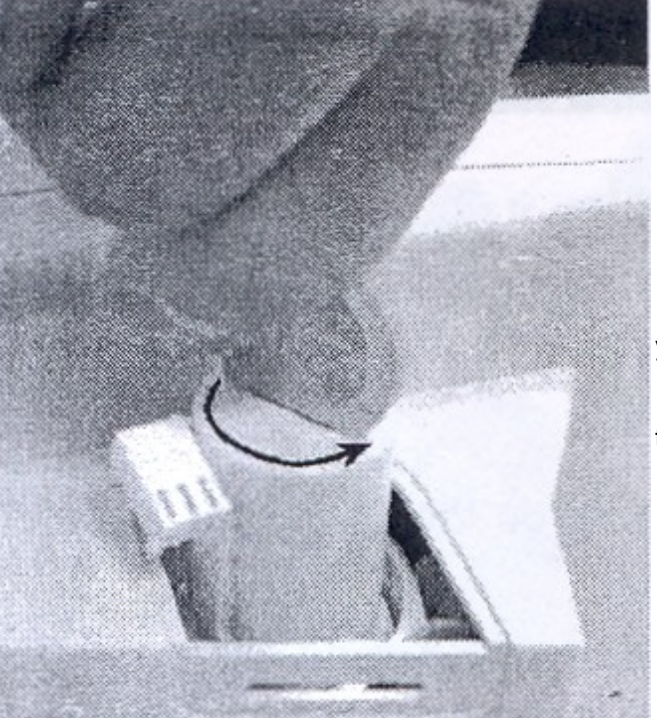

Bir bozuk para yardımı ile resimde görüldüğü şekilde sensörü yerinden çıkarınız.

Yeni sensörü, sökme işlemlerini geriye doğru tekrarlayarak takma işlemini gerçekleştirerek yeni sensörü cihaza yerleştiriniz.

## Fitmate Registration Form

| (fax to +39-06931458 | 0 or email to register@Fitm | ate.net)                                                                                                    |
|----------------------|-----------------------------|----------------------------------------------------------------------------------------------------|
| First Name*:         |                             |                                                                                                    |
| Last Name*:          |                             |                                                                                                    |
| Institute/Organ      | nization/Company:           | Program (Control of Control of Co |
| Department:          |                             |                                                                                                    |
| Address*             |                             |                                                                                                    |
| City*:               |                             |                                                                                                    |
| ZID*:                |                             |                                                                                                    |
| ZIP                  |                             |                                                                                                    |
| Country*:            |                             |                                                                                                    |
| Phone and Fa         | x*:                         |                                                                                                    |
| Email:               |                             |                                                                                                    |
| Model*:              | Fitmate                     | Fitmate PRO                                                                                                    |
| Serial Numbe         | e <b>r</b> * <sup>1</sup>   |                                                                                                    |
| Key Code*2           |                             |                                                                                                    |
| * Mandatory field    |                             |                                                                                                    |
| How would yo         | u like to receive the       | e Activation Codes?                                                                                                    |
| □ e-mail             | □ fax                       | voice telephone                                                                                                    |
| Notes:               |                             |                                                                                                    |
|                      |                             |                                                                                                    |
|                      |                             |                                                                                                    |
| ••••••               |                             |                                                                                                    |
| ••••••               |                             |                                                                                                    |
|                      |                             |                                                                                                    |

After having read the privacy information, I express my permission to my personal data treatment, according to Privacy Law 196/2003, in order to place an order, register a product, request a service, answer a survey, enter a contest, correspond with you, and to define my commercial profile for your marketing and advertising purposes. The data can be provided to selected business partners and companies which carry on business for Cosmed Srl. I am aware that, denying the consent, Cosmed cannot supply the requested service.

□ I accept □ I don't accept

Signature.....

<sup>1</sup> Serial Number has the following format: YYYYMM#### and it is reported on the bottom of the instrument <sup>2</sup> Key Code is composed with two numbers of 10 characters prompted by the Fitmate Unit during the activation process.

146 - Fitmate User Manual

|--|

| FITMATE İÇİN BAŞLANGIÇ İŞLEMLERİ                                                  |                                                                                                    |                                                                                                    |
|-----------------------------------------------------------------------------------|----------------------------------------------------------------------------------------------------|----------------------------------------------------------------------------------------------------|
| Cihaz açılmıyor                                                                   | Piller tamamen tükenmiş olabilir.                                                                                    | Cihazı adaptör vasıtası ile şehir ceryanıyla şarj<br>ediniz. Şarj esnasında küçük yeşil lamba<br>yanacaktır.                                           |
| Cihaz normal olarak açılıyor, ama birkaç saniye<br>sonra kapanıyor.               | Piller tamamen tükenmiş olabilir.                                                                                    | Cihazı adaptör vasıtası ile şehir ceryanıyla şarj<br>ediniz. Şarj esnasında küçük yeşil lamba<br>yanacaktır.                                           |
| Cihaz normal olarak açılıyor, ama ekran tamamen<br>karanlık.                      | Bir ya da daha fazla tuş içeri kaçmıştır ya da sist-<br>emin resetlenmesi gerekmektedir.                             | Eğer varsa içeri kaçan tuşları dışarı çıkartın.<br>Gerekirse cihazın arkasında bulunan küçük deliğe<br>kalem ucuyla bastırarak sistemi "reset"leyiniz. |
| Fitmate aktivasyon kodu talep ediyor ve X tuşuna<br>bastığınızda cihaz kapanıyor. | Kayıt için verilen 30 günlük süre sona ermiştir.                                                                     | Aktivasyon kodu almak için COSMED firması ile<br>temasa geçiniz.                                                                                       |
| Çıktı kağıdı takılı görünmesine rağmen cihaz çıktı<br>vermiyor.                   | Kağıt ters takılmış olabilir Ya da kağıdın takıldığı<br>yerde bulunan yeşil renkteki kapakçık açık<br>pozisyondadır. | Lütfen kağıdın nasıl takıldığını anlatan bölüme<br>bakınız.                                                                                            |

| PROBLEM | SEBEP | ÇÖZÜM |
|---------|-------|-------|
|         |       |       |
|         |       |       |

| ARŞİV YÖNETİMİ                                                                                      |                                                                         |                                                                                                    |
|----------------------------------------------------------------------------------------------------|-------------------------------------------------------------------------|----------------------------------------------------------------------------------------------------|
| Arşiv listesine eklenmiş hastanın kaydı görülemiyor.                                                | Ekranda sadece ilk 8 hasta görülebilir.                                 | Diğer hastalara ulaşabilmek için yukarı aşağı<br>oklarını kullanabilirsiniz.                        |
| Cihaz, halihazırda kullanılan test oturumu<br>seçildiğinde oturumun sona erdirileceğini hatırlatır. | Bir oturum aynı anda 2 testi içeremez.                                  | Eğer geçerli oturuma son vermek istemiyorsanız,<br>testi, testi tekar etme işleminden önce yapınız. |
| Arşivede bulunan hasta kayıtları değiştirilemiyor.                                                  | Arşive bir kere kaydedildikten sonra hasta bilgisi<br>değiştirilemiyor. | Yeniden kayıt yapınız. Eğer gerekirse hasta kaydını<br>tamamen silebilirsiniz.                      |
| Hastanın doğum tarihi girilemiyor.                                                                  | Fitmate in formatı gün/ay/yıl ve ay/gün/yıl<br>şeklindedir.             | Geçerli olan formata göre girildiğinden emin<br>olunuz.                                             |

| PROBLEM | SEBEP | ÇÖZÜM |
|---------|-------|-------|
|         |       |       |

| PC ARAYUZ                                                  |                                                                                            |                                                                                                    |
|------------------------------------------------------------|--------------------------------------------------------------------------------------------|----------------------------------------------------------------------------------------------------|
| USB kablosu takıldığında PC Fitmate ile<br>haberleşemiyor. | Doğru iletişim için gerekli driver yüklenememiştir.                                        | Windows menüden, "Cosmed all models USB" nin<br>seçilmesi gerekmektedir. Eğer bu şekilde değilse<br>cihaz ile birlikte verilen program cd sini tekrar<br>yükleyiniz. |
| PC Fitmate ile iletişim kuramıyor.                         | RS 232 Ya da USB port seçimi PC veya Fitmate<br>cihazında doğru bir şekilde yapılmamıştır. | Cihazda bulunan <i>Options/Setting</i> ve program cd<br>sindek <i>i Options/Setup</i> menüsünden doğru<br>bağlantı tercihini seçiniz. (RS 232 ya da USB)             |

| PR | 0 | BL | .EI | И |
|----|---|----|-----|---|
|----|---|----|-----|---|

| RMRIESH                                                                                                    |                                                                                                    |                                                                                                    |
|----------------------------------------------------------------------------------------------------|----------------------------------------------------------------------------------------------------|----------------------------------------------------------------------------------------------------|
| Otomatik kalibrasyon sürecinde "impossible to calibrate" mesajı geliyor.                                                                     | Oksijen sensörü tam olarak yerleştirilememiştir ya<br>da etkinliği/kullanım süresi bitmiştir Ya da bitmek<br>üzeredir.                                                                                                    | Sensörün doğru bir şekilde yerleştirildiğini bahsi<br>geçen bölümde tarif edildiği şekile bakarak<br>kontrol ediniz. "Utilities/O2 analyzer check"<br>menüsüne girerek sensörün durumunu kontrol<br>ediniz eğer gerekirse yenisi ile değiştiriniz. |
| Bütün aksesuarlar doğru bir şekilde takılmış,<br>kalibrasyon yapılmış ama ekranda bir şey<br>görünmüyor.                                     | RMR testi, cihaz ilk nefes alıp vermeyi tespit edene<br>kadar başlamaz.                                                                                                    | Optoelektronik okuyucunun cihazın arkasında<br>bulunan girişine ( <i>"Turb"</i> ) tam olarak monte<br>edildiğini kontrol ediniz.                                                                                                    |
| Teste başlandığında görüntülenen RMR değerleri<br>500 den küçük ve FeO2 değeri 19.00% dan<br>yüksek çıkıyor.                                 | Ölçümün ilk dakikası, cihazın ve aksesuarların<br>doğru çalışıp çalışmadığını kontrol etmek için<br>kullanılır.Bu süre aynı zamanda sampling<br>borusunun temizlemesi için de kullanılır. Bu yüzden<br>bu süre boyunca farklı değerlerle karşılaşılmasının<br>sebebi budur. | 1 dakikalık sürenin dolması için bekleyin. Eğer bu<br>sürenin sonuda problem devam<br>ediyorsa,sampling borusunun cihazın arkasındaki<br>girişine doğru oturup oturmadığını kontrol ediniz.                                                        |
| Test esnasında "air leak detected check the face mask"mesajı geliyor.                                                                        | Maske çok büyük bir ihtimalle gevşek takılmıştır.                                                                                                    | Maskenin hastanın yüzüne tam olarak oturduğuna<br>emin olunuz. Genelde hava kaçağı burun<br>çevresinde olmaktadır. Engellemek için pamuk<br>kullanabilirsiniz.                                                                                     |
| Test esnasında "Expired oxygen not<br>detected,check sampling tube,be sure flowmeter is<br>not reversed"mesajı geliyor.                      | Optoelektronik okuyucu ters takılmıştır.Sampling<br>borusu gevşemiştir veya oksijen sensörü yerine<br>tam oturmamıştır.                                                                                                    | Optoelektronik okuyucuyu düzgün bir şekilde<br>yerleştiriniz.Sampling borusunun düzgün bir<br>şekilde cihaza monte edildiğini kontrol ediniz.O2<br>sensörünün düzgün bir şekilde monte edildiğini<br>kontrol ediniz.                               |
| Test esnasında "values of the respiratory frequency are too high/low" mesajı geliyor.                                                        | RMR testi yürütülürken, birtakım algoritmalar<br>devreye girer.Eğer nefes alıp verme sıklığı normal<br>değerlerden farklı çıkarsa böyle bir mesaj gelir.                                                                                                    | Eğer RF değeri çok yüksek çıkarsa hastaya sakin<br>ve rahat olmasını söyleyiniz;eğer RF değeri düşük<br>çıkarsa, maskenin Ya da okuyucunun doğru<br>şekilde konumlandırıldığını kontrol ediniz.                                                    |
| Nabız ölçer doğru bir şekilde monte edilmiş<br>olmasına rağmen ekranda değer olarak<br>gözükmüyor.                                           | Nabız bandı doğru bir şekilde takılmamış ya da<br>bandın elektrotları işlevselliğini yitirmiştir.                                                                                                    | Nabız bandının doğru bir şekilde takıldığına emin<br>olunuz veya elektrotları hafif bir şekilde<br>nemlendiriniz.                                                                                                    |
| Test esnasında bazı değerler "sıfır" olarak ekranda<br>görülmektedir.                                                                        | RMR hesaplaması esnasında cihaz geçersiz<br>stepleri dikkate almaz.                                                                                                    | Bu değerleri dikkate almayın. Sonuç raporda<br>bunlar hesaplamaya girmeyecektir. Sonucu<br>etkilemezler.                                                                                                    |
| Ekranın sağ alt köşesindeki yeşil ışık test süresince<br>nefes alış verişe uygun olarak yanıp söner. Fakat<br>bazen nefesle eş zamlı gitmez. | Her 6 dakikada bir hava calibrasyonu otomatik<br>olarak yapılır.                                                                                                    | Bu olayı dikkate almayın.Bu adımlar sonucu<br>etkilemez.Otomatik kalibrasyon süresince<br>sampling borusunu yerinden çıkartmayınız.                                                                                                    |
| Sonuç çıktısında sadece son sonuçlar bulunmakta, adım adım bilgiler yer almamaktadır.                                                        | "print tabular results" opsiyonu seçilmemiştir.                                                                                                    | "Option/advanced" menüsünden "print tabular results" seceneğini seciniz.                                                                                                    |

| Vücut Kompozisyon Testi                                                                                                    |                                                                                                    |                                                                                                    |
|----------------------------------------------------------------------------------------------------|----------------------------------------------------------------------------------------------------|----------------------------------------------------------------------------------------------------|
| Skinfold kaliper ile alına ölçüm sonuçları ortalama ölçüm sonuçları ile eşleşmiyor.                                                                         | Ortalama değerlerin hesaplanmasında en yakın 2<br>rakam dikkate alınır.(3. rakam değerlendirilmez.)                               | Programın verdiği değeri kabul edin.                                                                                                |
| Vücut kompozisyon testini skinfold kaliper ile veya<br>başak bir aletle yaptığınızda ekranda ve çıktı<br>kağıdında % olarak vücut yağ oranını göreceksiniz. | Bilgisayar programı her vücut kompozisyon testi<br>için sadece 1 vücut yağ oranı değerini saklayacak<br>ve çıktıda gösterecektir. | Aynı ölçüm için birden fazla yağ oranı değeri<br>giremezsiniz. Testi tekrar etmek isterseniz mevcut<br>testi iptal etmiş olursunuz. |
| Vücut kompozisyon testi, ilk skinfold ölçümü<br>kaydedildikten sonra sona ermektedir.                                                                       | İlk değer girildiğinde OK tuşuna basılmıştır.                                                                                     | Her ölçümden sonra <i>"Down"</i> okunu kullanarak<br>diğer bölüme geçiniz.Hepsi bittiğinde OK tuşuna<br>basabilirsiniz              |

| PROBLEM | SEBEP | ÇÖZÜM |
|---------|-------|-------|
|         |       |       |

| Standart Ölçüm Testi                                                                      |                                                                                                |  |
|-------------------------------------------------------------------------------------------|------------------------------------------------------------------------------------------------|--|
| Bel ve kalça ölçümleri girilmesine rağmen, final<br>raporda bu değerler görülememektedir. | Bu değerler sadece ekranda görülmektedir.<br>Çıktıda ise sadece Bel/kalça oranı görülmektedir. |  |
| Abdomen ölçümü girilmesine rağmen, final raporda bu değer görülememektedir.               | Bu değer sadece ekranda görülmektedir.                                                         |  |

|    | $\mathbf{a}$ | DI | <b>C1</b> | л |
|----|--------------|----|-----------|---|
| Pr | κU.          | DL |           |   |

ÇÖZÜM

| Kilo Kontrol Program                                                                                                    |                                                                                                    |                                                                                           |
|----------------------------------------------------------------------------------------------------|----------------------------------------------------------------------------------------------------|-------------------------------------------------------------------------------------------|
| Kilo kontrol programına giriş yaparken, RMR testi<br>bittikten sonra dahi kalori miktarı "sıfır" görülüyor.                                    | RMR değeri,(eğer test yapılmış ise) otomatik<br>olarak kilo kontrol programına dahil edilir. Eğer<br>RMR testi yapılmadan kilo kontrol programına<br>girilirse değer sıfır olarak kalır. | RMR testini kilo kontrol programına girmeden<br>önce yapınız.                             |
| Bilgisayardaki kilo kontrol programında, doğru<br>bölümden seçilmiş olmasına rağmen hayat<br>tarzından gelen kalori sıfır olarak gösteriliyor. | Kalori hesaplamasında, hayat tarzından gelen<br>kalori hesaplanırken, RMR değeri baz alınır.Eğer<br>bu değer girilmemişse, sıfır olarak<br>değerlendirilecektir.                         | RMR değerini muhakkak giriniz. Eğer RMR testi<br>yapılmışsa otomatik olarak girilecektir. |
| eEgzersiz seçiminde birden fazla egzersiz<br>seçilemiyor.                                                                                      | Bu bölümde sadece 1 egzersiz tipi<br>seçilebilmektedir.                                                                                                    | "Other" seçeneğini işaretleyiniz. Harcanacak<br>kalori miktarını da belirleyiniz.         |

| Cardio Respiratory Fitness VO2 Max (Sadece<br>Fitmate Pro)                                                                                   |                                                                                                    |                                                                                                    |
|----------------------------------------------------------------------------------------------------|----------------------------------------------------------------------------------------------------|----------------------------------------------------------------------------------------------------|
| "Maximal" test bölümünde, testin otomatik olarak<br>sona ermesi için nabız limit değerleri girilemiyor.                                      | Bu test tipinde eğer "Maximal" test seçili ise bu<br>değerler girilemiyor.                                                                                                    | Bu değerlerin girilebilmesi ancak "Sub-maximal"<br>test için mümkündür."Maximal" testte testin<br>sonlandırılması bir uzman tarafından yapılmalıdır.                                                                                               |
| Teste başlamak için OK tuşuna basıldığında "wrong<br>reader" mesajı görülüyor.                                                               | VO2Max testinde O2 okuyucusu olarak 18mm lik<br>okuyucu kullanılır.(Büyük olan)                                                                                                    | X tuşuna basınız ve küçük okuyucuyu büyük<br>okuyucu ile değiştiriniz.                                                                                                    |
| Otomatik kalibrasyon esnasında "impossible to calibrate"mesajı geliyor.                                                                      | Oksijen sensörü tam olarak yerleştirilememiştir ya<br>da etkinliği/kullanım süresi bitmiştir Ya da bitmek<br>üzeredir.                                                                                                    | Sensörün doğru bir şekilde yerleştirildiğini bahsi<br>geçen bölümde tarif edildiği şekile bakarak<br>kontrol ediniz. "Utilities/O2 analyzer check"<br>menüsüne girerek sensörün durumunu kontrol<br>ediniz eğer gerekirse yenisi ile değiştiriniz. |
| Bütün aksesuarlar doğru bir şekilde takılmış,<br>kalibrasyon yapılmış ama ekranda bir şey<br>görünmüyor.                                     | RMR testi, cihaz ilk nefes alıp vermeyi tespit edene<br>kadar başlamaz.                                                                                                    | Optoelektronik okuyucunun cihazın arkasında<br>bulunan girişine ( <i>"Turb"</i> ) tam olarak monte<br>edildiğini kontrol ediniz.                                                                                                    |
| Teste başladığınızda FeO2 değeri olması<br>gerekenden (%19) çok yüksek çıkıyor.                                                              | Ölçümün ilk dakikası, cihazın ve aksesuarların<br>doğru çalışıp çalışmadığını kontrol etmek için<br>kullanılır.Bu süre aynı zamanda sampling<br>borusunun temizlemesi için de kullanılır. Bu yüzden<br>bu süre boyunca farklı değerlerle karşılaşılmasının<br>sebebi budur. | 1 dakikalık sürenin dolması için bekleyin. Eğer bu<br>sürenin sonuda problem devam<br>ediyorsa,sampling borusunun cihazın arkasındaki<br>girişine doğru oturup oturmadığını kontrol ediniz.                                                        |
| Test esnasında "air leak detected check the face mask"mesajı geliyor.                                                                        | Maske çok büyük bir ihtimalle gevşek takılmıştır.                                                                                                    | Maskenin hastanın yüzüne tam olarak oturduğuna<br>emin olunuz. Genelde hava kaçağı burun<br>çevresinde olmaktadır. Engellemek için pamuk<br>kullanabilirsiniz.                                                                                     |
| Test esnasında "Expired oxygen not<br>detected,check sampling tube,be sure flowmeter is<br>not reversed"mesajı geliyor.                      | Optoelektronik okuyucu ters takılmıştır.Sampling<br>borusu gevşemiştir veya oksijen sensörü yerine<br>tam oturmamıştır.                                                                                                    | Optoelektronik okuyucuyu düzgün bir şekilde<br>yerleştiriniz.Sampling borusunun düzgün bir<br>şekilde cihaza monte edildiğini kontrol ediniz.O2<br>sensörünün düzgün bir şekilde monte edildiğini<br>kontrol ediniz.                               |
| Nabız ölçer doğru bir şekilde monte edilmiş<br>olmasına rağmen ekranda değer olarak<br>gözükmüyor.                                           | Nabız bandı doğru bir şekilde takılmamış ya da<br>bandın elektrotları işlevselliğini yitirmiştir.                                                                                                    | Nabız bandının doğru bir şekilde takıldığına emin<br>olunuz veya elektrotları hafif bir şekilde<br>nemlendiriniz.                                                                                                    |
| Nabız ölçer doğru bir şekilde takılmış olmasına<br>rağmen, değerler ekranda çok farklı çıkıyor.                                              | Dışardan gelen farklı sinyaller karışıyor olabilir.                                                                                                    | Göğüs bandının bilgisayar ekranı, telemetre<br>cihazları, elektrik kabloları ve cep telefonlarından<br>uzakda durmasını sağlamalısınız.                                                                                                    |
| Test esnasında bazı değerler "sıfır" olarak ekranda<br>görülmektedir.                                                                        | Ortalama değerler hesaplanırken cihaz geçersiz<br>stepleri dikkate almaz.                                                                                                    | Bu değerleri dikkate almayın. Sonuç raporda<br>bunlar hesaplamaya girmeyecektir. Sonucu<br>etkilemezler.                                                                                                    |
| Ekranın sağ alt köşesindeki yeşil ışık test süresince<br>nefes alış verişe uygun olarak yanıp söner. Fakat<br>bazen nefesle eş zamlı gitmez. | Her 6 dakikada bir hava kalibrasyonu otomatik<br>olarak yapılır.                                                                                                    | Bu olayı dikkate almayın.Bu adımlar sonucu<br>etkilemez.Otomatik kalibrasyon süresince<br>sampling borusunu yerinden çıkartmayınız.                                                                                                    |
| Test esnasında ekranın sağ alt köşesinde kırmızı<br>ışık görülüyor.                                                                          | Kırmızı sinyal ışığı testin sonuna kadar otomatik<br>kalibrasyonun yapılamayacağını bildirir.Bu esnada<br>hiçbir önemli data kaybı olmaz.                                                                                                    | Sinyali dikkate almayınız ve ölçüme devam ediniz.                                                                                                    |
| Cihaza ekranda "load"(yükleme) ve girilen tansiyon<br>ve eğim değerlerini göstermiyor.                                                       | Ekran boyutları bütün bilgilerin gösterilmesine<br>imkan vermemektedir.                                                                                                    | Yukarı ve aşağı okları kullanarak bilgileri<br>gireceğiniz ekranı seçiniz.                                                                                                    |
| Sonuç çıktısında sadece son sonuçlar bulunmakta,<br>adım adım bilgiler yer almamaktadır.                                                     | "print tabular results" opsiyonu seçilmemiştir.                                                                                                    | <i>"Option/advanced"</i> menüsünden <i>"print tabular</i><br><i>results"</i> seçeneğini seçiniz.                                                                                                    |
| Test düzgün bir şekilde sona eriyor fakat VO2 max değeri sıfır Ya da test ölçümünde olduğundan daha az çıkıyor.                              | Egzersiz protokolünün son aşaması çok kısa(3<br>dakikadan az);buna bağlı olarakVO2 max<br>hesaplaması yanlış çıkıyor.                                                                                                    | Deneğin egzersiz limitlerine uygun bir egzersiz<br>protokolü seçiniz.                                                                                                    |

| Activity Caloric Cost (Sadece Fitmate Pro)                                                                                                   |                                                                                                    |                                                                                                    |
|----------------------------------------------------------------------------------------------------|----------------------------------------------------------------------------------------------------|----------------------------------------------------------------------------------------------------|
| Teste başlamak için OK tuşuna basıldığında "wrong reader" mesajı görülüyor.                                                                  | VO2Max testinde O2 okuyucusu olarak 18mm lik<br>okuyucu kullanılır.(Büyük olan)                                                                                                    | X tuşuna basınız ve küçük okuyucuyu büyük<br>okuyucu ile değiştiriniz.                                                                                                    |
| Otomatik kalibrasyon esnasında "impossible to calibrate"mesajı geliyor.                                                                      | Oksijen sensörü tam olarak yerleştirilememiştir ya<br>da etkinliği/kullanım süresi bitmiştir Ya da bitmek<br>üzeredir.                                                                                                    | Sensörün doğru bir şekilde yerleştirildiğini bahsi<br>geçen bölümde tarif edildiği şekile bakarak<br>kontrol ediniz. "Utilities/O2 analyzer check"<br>menüsüne girerek sensörün durumunu kontrol<br>ediniz eğer gerekirse yenisi ile değiştiriniz. |
| Bütün aksesuarlar doğru bir şekilde takılmış,<br>kalibrasyon yapılmış ama ekranda bir şey<br>görünmüyor.                                     | RMR testi, cihaz ilk nefes alıp vermeyi tespit edene<br>kadar başlamaz.                                                                                                    | Optoelektronik okuyucunun cihazın arkasında<br>bulunan girişine ( <i>"Turb"</i> ) tam olarak monte<br>edildiğini kontrol ediniz.                                                                                                    |
| Teste başladığınızda FeO2 değeri olması<br>gerekenden (%19) çok yüksek çıkıyor.                                                              | Ölçümün ilk dakikası, cihazın ve aksesuarların<br>doğru çalışıp çalışmadığını kontrol etmek için<br>kullanılır.Bu süre aynı zamanda sampling<br>borusunun temizlemesi için de kullanılır. Bu yüzden<br>bu süre boyunca farklı değerlerle karşılaşılmasının<br>sebebi budur. | 1 dakikalık sürenin dolması için bekleyin. Eğer bu<br>sürenin sonuda problem devam<br>ediyorsa,sampling borusunun cihazın arkasındaki<br>girişine doğru oturup oturmadığını kontrol ediniz.                                                        |
| Test esnasında "air leak detected check the face mask"mesajı geliyor.                                                                        | Maske çok büyük bir ihtimalle gevşek takılmıştır.                                                                                                    | Maskenin hastanın yüzüne tam olarak oturduğuna<br>emin olunuz. Genelde hava kaçağı burun<br>çevresinde olmaktadır. Engellemek için pamuk<br>kullanabilirsiniz.                                                                                     |
| Test esnasında "Expired oxygen not<br>detected,check sampling tube,be sure flowmeter is<br>not reversed"mesajı geliyor.                      | Optoelektronik okuyucu ters takılmıştır.Sampling<br>borusu gevşemiştir veya oksijen sensörü yerine<br>tam oturmamıştır.                                                                                                    | Optoelektronik okuyucuyu düzgün bir şekilde<br>yerleştiriniz.Sampling borusunun düzgün bir<br>şekilde cihaza monte edildiğini kontrol ediniz.O2<br>sensörünün düzgün bir şekilde monte edildiğini<br>kontrol ediniz.                               |
| Nabız ölçer doğru bir şekilde monte edilmiş<br>olmasına rağmen ekranda değer olarak<br>gözükmüyor.                                           | Nabız bandı doğru bir şekilde takılmamış ya da<br>bandın elektrotları işlevselliğini yitirmiştir.                                                                                                    | Nabız bandının doğru bir şekilde takıldığına emin<br>olunuz veya elektrotları hafif bir şekilde<br>nemlendiriniz.                                                                                                    |
| Nabız ölçer doğru bir şekilde takılmış olmasına<br>rağmen, değerler ekranda çok farklı çıkıyor.                                              | Dışardan gelen farklı sinyaller karışıyor olabilir.                                                                                                    | Göğüs bandının bilgisayar ekranı, telemetre<br>cihazları, elektrik kabloları ve cep telefonlarından<br>uzakda durmasını sağlamalısınız.                                                                                                    |
| Test esnasında bazı değerler "sıfır" olarak ekranda<br>görülmektedir.                                                                        | Ortalama değerler hesaplanırken cihaz geçersiz<br>stepleri dikkate almaz.                                                                                                    | Bu değerleri dikkate almayın. Sonuç raporda<br>bunlar hesaplamaya girmeyecektir. Sonucu<br>etkilemezler.                                                                                                    |
| Ekranın sağ alt köşesindeki yeşil ışık test süresince<br>nefes alış verişe uygun olarak yanıp söner. Fakat<br>bazen nefesle eş zamlı gitmez. | Her 6 dakikada bir hava kalibrasyonu otomatik<br>olarak yapılır.                                                                                                    | Bu olayı dikkate almayın.Bu adımlar sonucu<br>etkilemez.Otomatik kalibrasyon süresince<br>sampling borusunu yerinden çıkartmayınız.                                                                                                    |
| Testin her aşamasındaki enerji harcaması çıktıda<br>görülmüyor.                                                                              | Testin her aşamasındaki MET değerleri<br>raporlanmaktadır.Enerji harcaması, tüm test<br>asamalarına bakılarak değerlendirilmektedir.                                                                                                    |                                                                                                    |